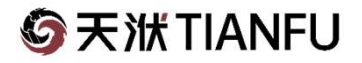

### CAESES 5.0 船体新建模和变形方法

张永兴 2023年5月25日

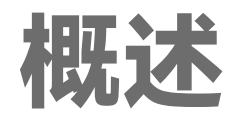

灵活利用Delta Shift方法,自定义15个Feature,实现复杂的船体变型:

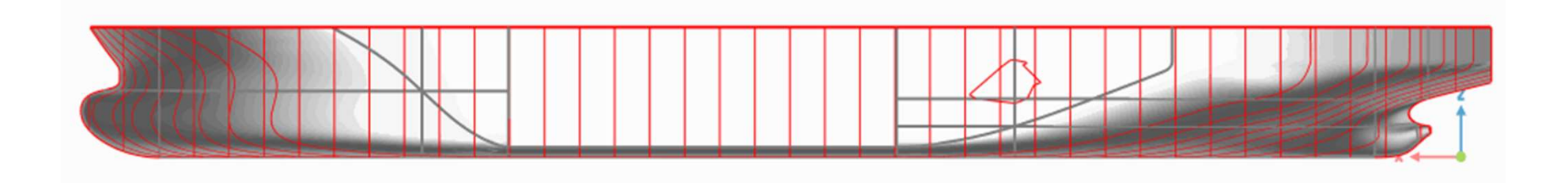

-1- ⑤天洲TIANFU

CAESES提供的Shift Transformations 是通过沿X、Y、Z轴方向对几何进行变形。

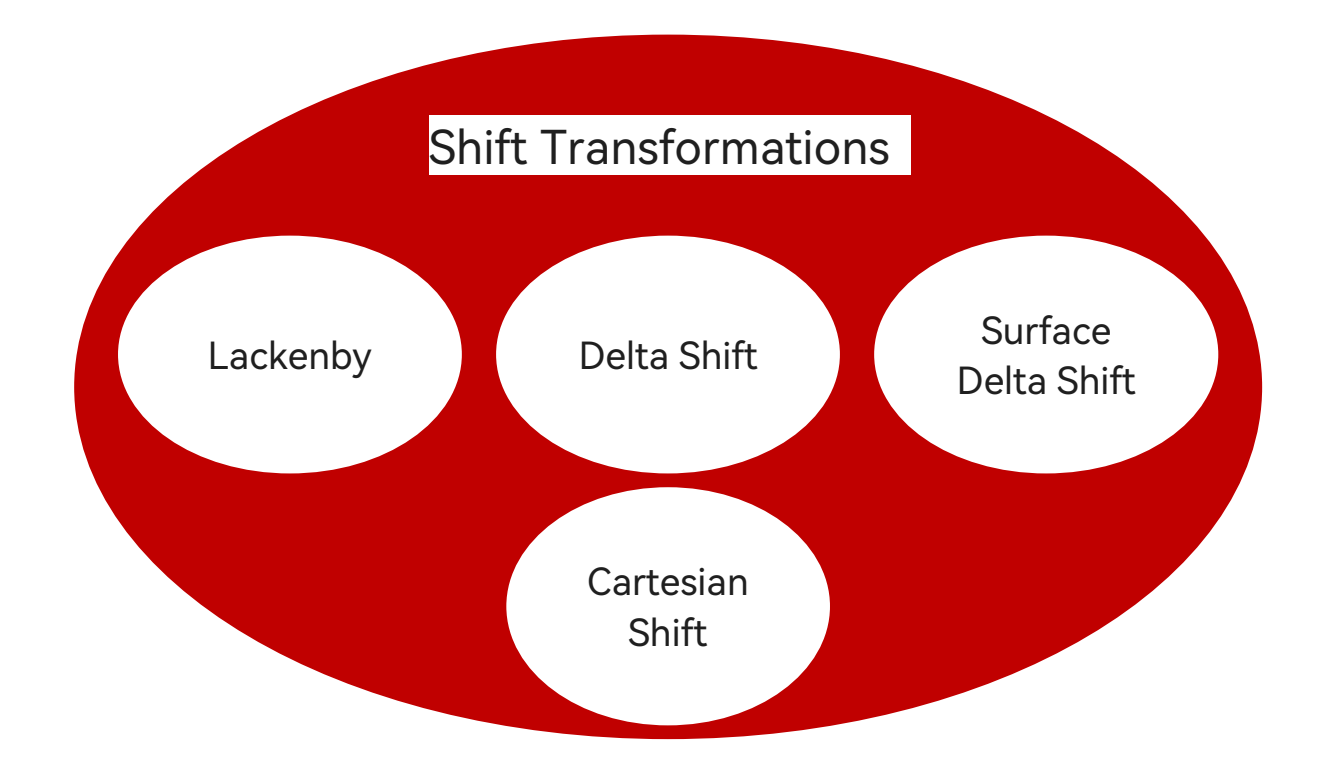

-2- ⑤天洲TIANFU

### Delta Shift方法简介 Delta Shift

变形的作用位置和大小信息由一根曲线提供。

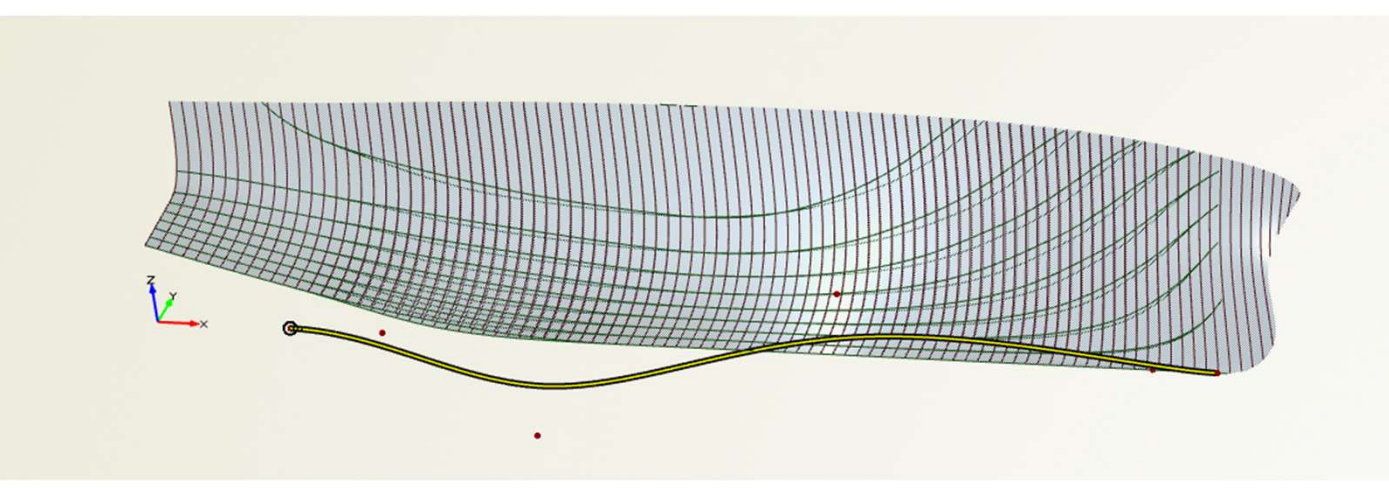

| delta:     | Shift1    |                         |              |
|------------|-----------|-------------------------|--------------|
| GENERAL    |           |                         | ~            |
| Delta X    |           | Conoral·空义对棋            |              |
| Delta Y    | $\square$ | Seneral. 定义为候至<br>影响的方向 | Ξ) <u></u> Τ |
| Delta Z    |           |                         | ?            |
| Factor     | 1         | •                       | ?            |
| Deltacurve | e*        | •                       | ?            |
| DELTACUI   | RVE ABS   | CISSA                   |              |
| х          | $\square$ | Abscissa:用于定位           | 对模型          |
| Y          |           | 产生影响的位置                 | ?            |
| Z          |           |                         | ?            |
| DELTACU    |           | DINATE                  |              |
| х          |           | Ordinate:提供对模           | 型产生          |
| Y          |           | 变形的量                    | ?            |
|            |           |                         |              |

-3- ⑤天洲TIANFU

#### Surface Delta Shift

#### 变形的作用位置和大小信息由一个曲面提供

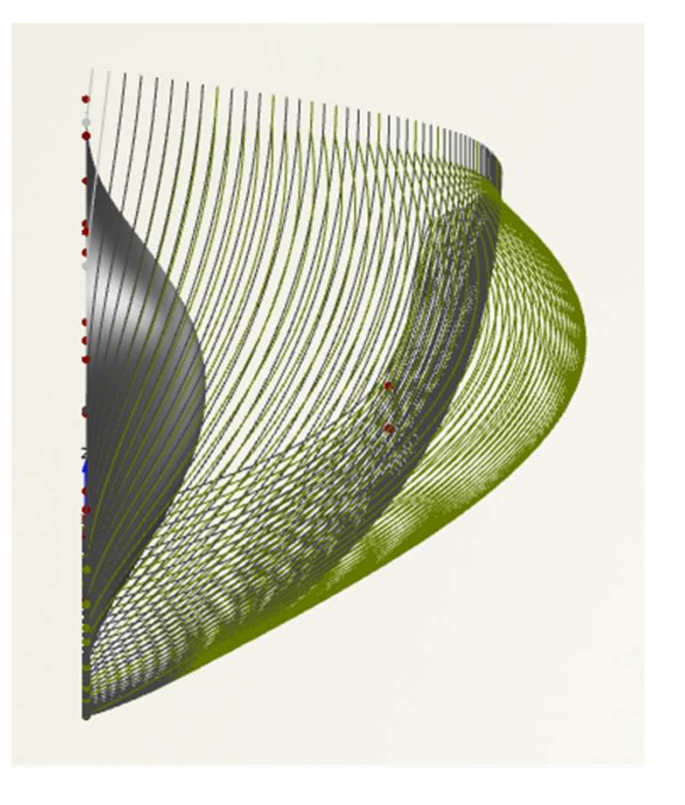

| GENERAL           |           |                      |   | ~ |
|-------------------|-----------|----------------------|---|---|
| Delta X           |           | General:定义对模型产生影响的方向 |   |   |
| Delta Y           | $\square$ |                      |   |   |
| Delta Z           |           |                      |   |   |
| Factor            | 1         |                      | • |   |
| Delta<br>Surface* |           |                      | • |   |
| Coordinate        | Y         |                      | - | 1 |

-4- ⑤天洣TIANFU

#### **Delta Sum**

把几个Shift Transformation加在一起,然后作用在几何上。

| GENERA<br>Apply |                                      |     |
|-----------------|--------------------------------------|-----|
| TRANSF          | ORMATIONS                            |     |
| ♦ 🛞 –           | dim_xFp1                             | •   |
| \$ ⊗ -          | dim_yB1                              | -   |
| \$ ⊗ -          | boss_DX1                             | •   |
| \$ ⊗ -          | boss_DZ1                             | •   |
| ♦ 🛞 -           | stern_dxValley1                      |     |
| \$ ⊗ -          | <ul> <li>stern_dzTransom1</li> </ul> | -   |
| \$ ⊗ -          | bb_tipXZ1                            |     |
| \$ ⊗ -          | bb_widthSurf1                        | · · |
| \$ ⊗ -          | mid_Par1                             |     |
| \$ ⊗ -          | mid_rb1                              | -   |
| \$ ⊗ -          | fr_volFree_Curve1                    | -   |
| \$ ⊗ -          | fr_volfixUV1                         | -   |
| \$ ⊗ -          | fr_volCtrl1                          | •   |
| \$ ⊗ -          | -                                    | -   |

可以是Lackenby, delta shift, surface delta shift, Carttesian Shift

-5- ⑤天洲TIANFU

#### **Delta Product**

把几个Shift Transformation的值相乘,然后作用在几何上。

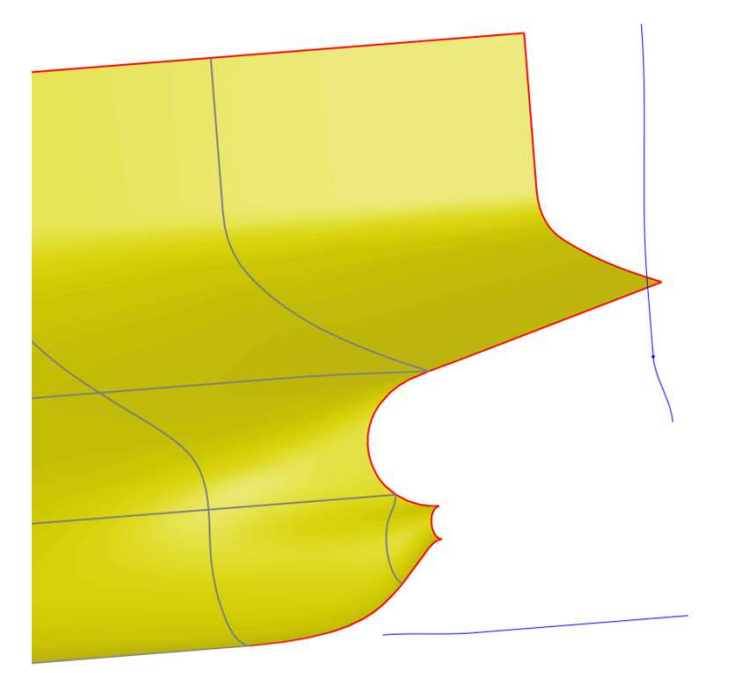

- 1. 需要保持几何某部分不变 形时
- 2. 需要在曲面进行三维灵活 控制时

请打开算例文件start.cdb

-6- ⑤天洑TIANFU

### **stern\_dzTransom1** 改变尾部高度

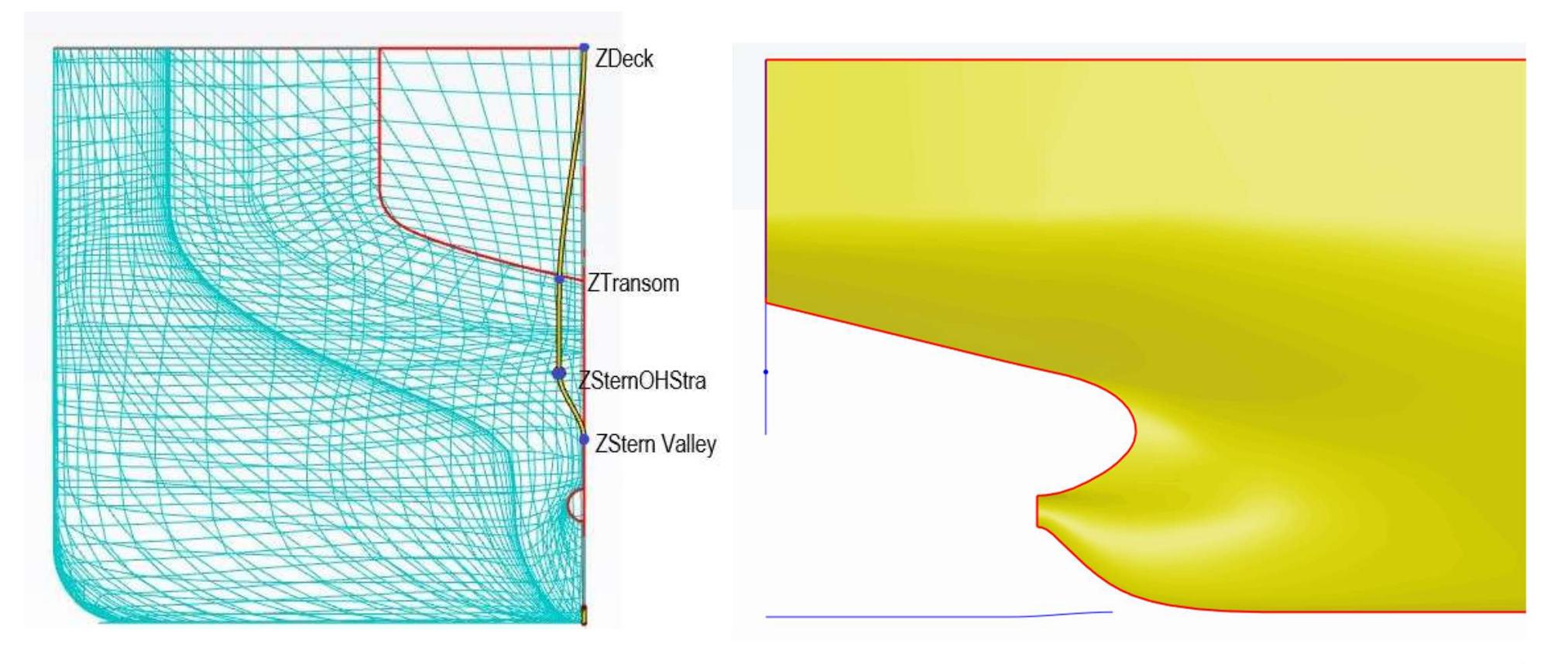

-7- ⑤天洲TIANFU

## stern\_dzTransom1

#### 改变尾部高度

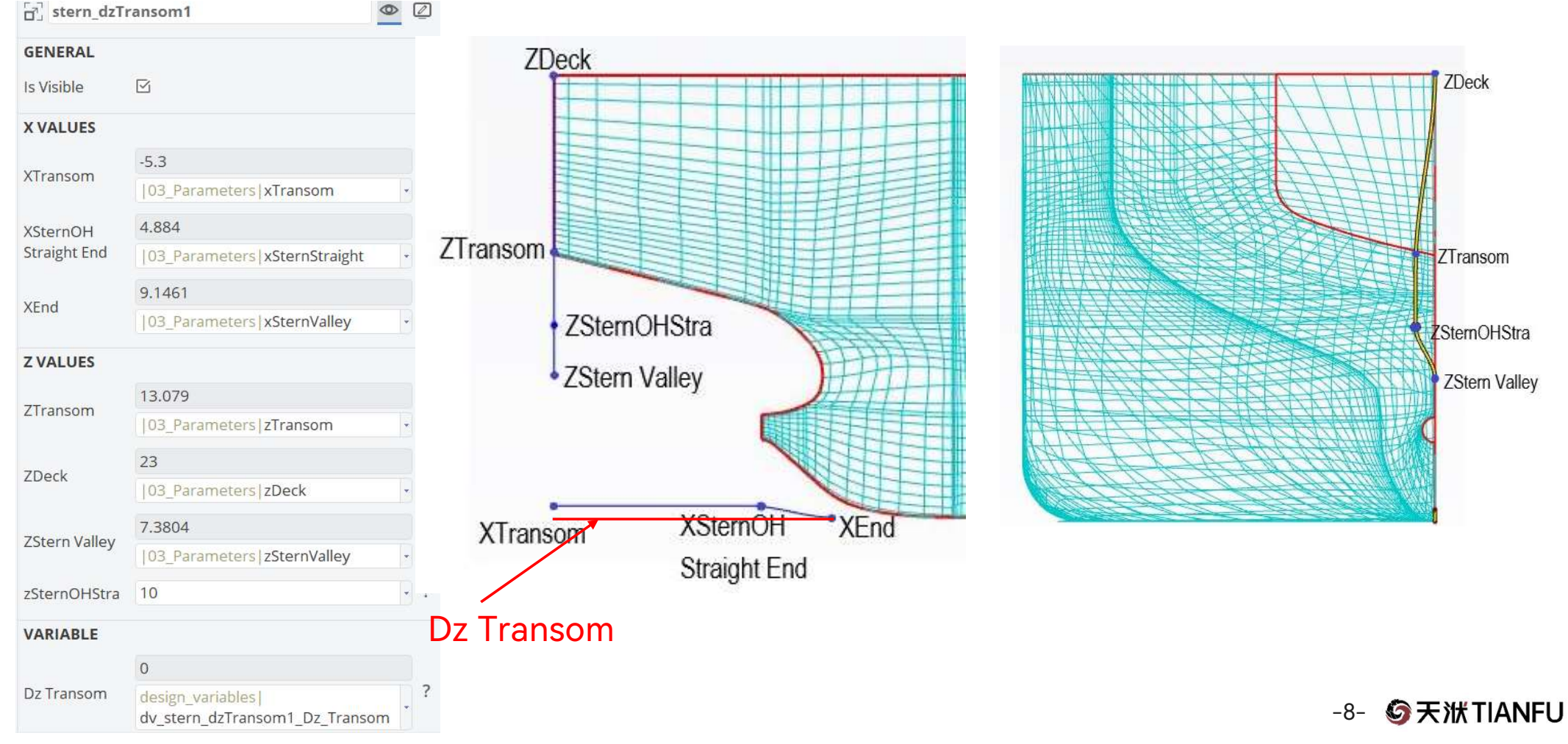

### **bb\_tipXZ1** 改变球鼻艏的长度、高度

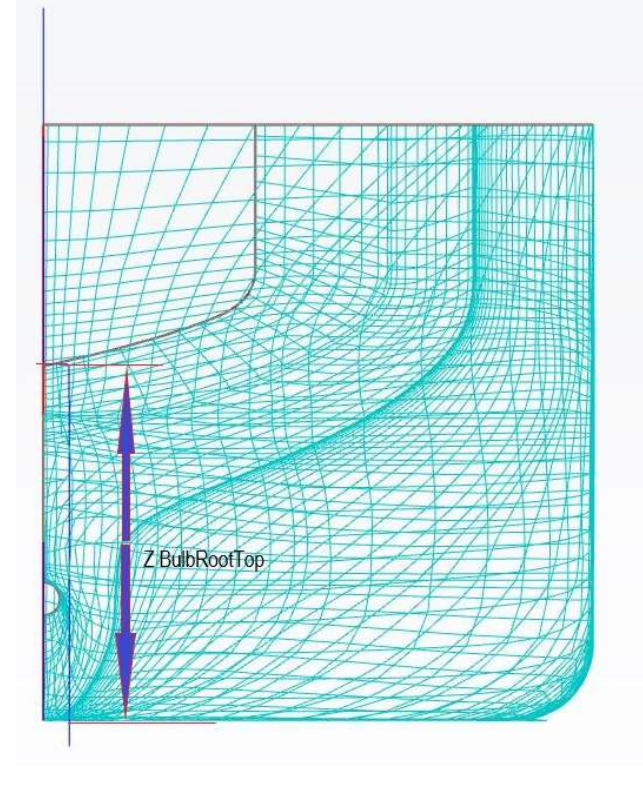

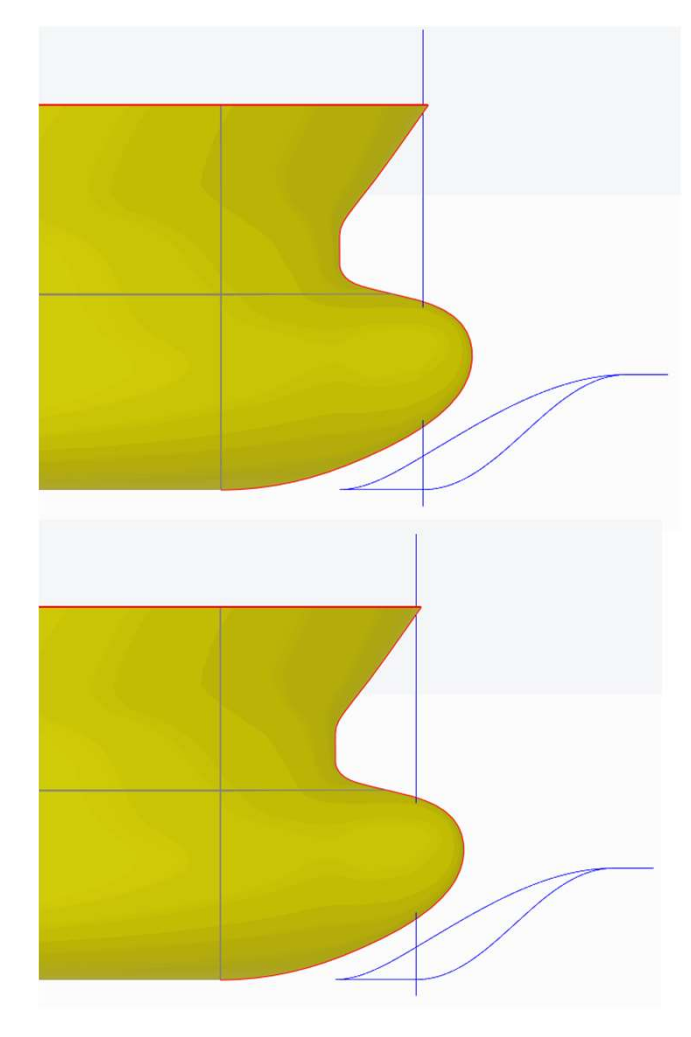

-9- ⑤天洲TIANFU

### bb\_tipXZ1 改变球鼻艏的长度、高度

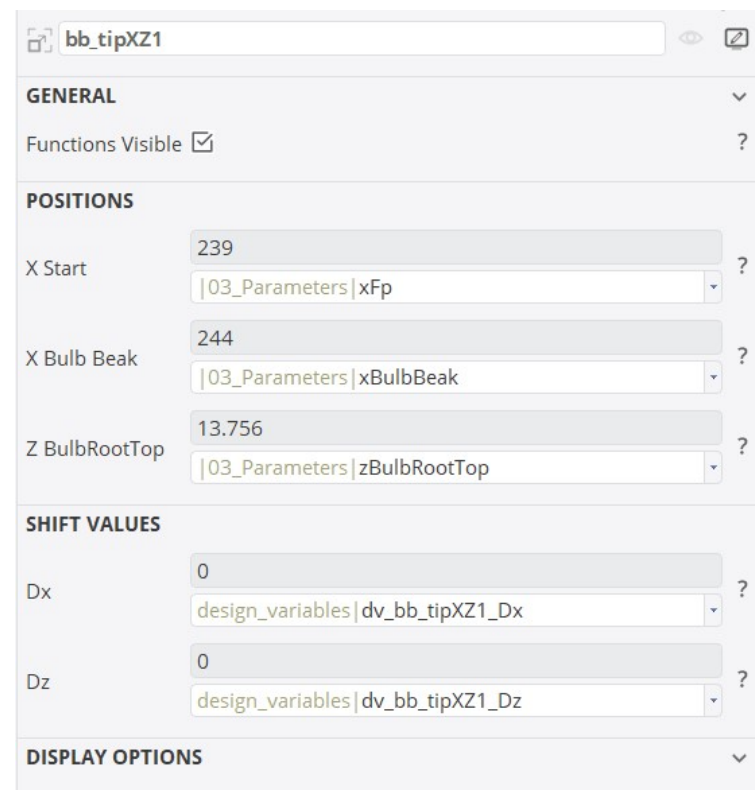

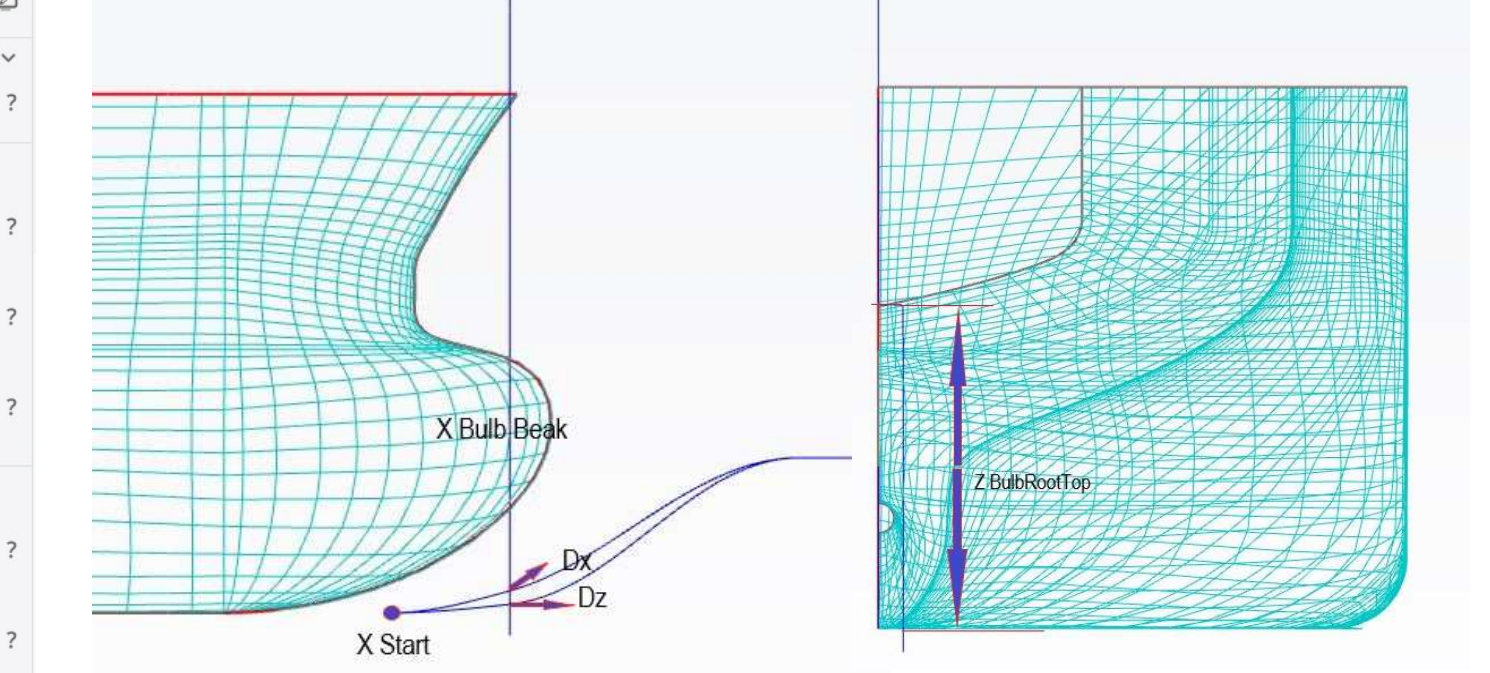

-10- **⑤天洑TIANFU** 

### bb\_profile1

#### 改变球鼻艏轮廓

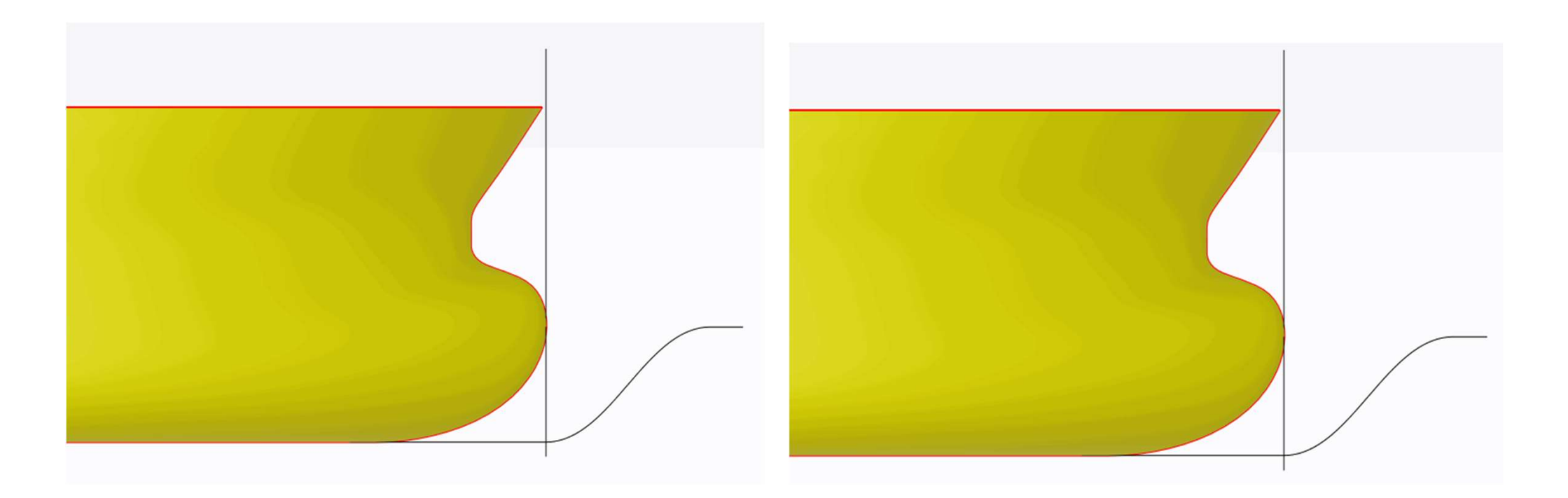

-11- **⑤天洑TIANFU** 

### bb\_profile1

design\_variables|dv\_bb\_profile1\_Upp\_Prof\_Rate

#### 改变球鼻艏轮廓

Rate (No

Change 0)

| bb_profi                 | le1                                           |      |
|--------------------------|-----------------------------------------------|------|
| GENERAL                  |                                               | ~    |
| Is Visible               |                                               | ?    |
| PROFILE CU               | RVE                                           |      |
| Upp Prof                 | 01_Import boundaryCurves sc1 bulb_profile_up  | - ?  |
| Low Prof                 | 01_Import boundaryCurves sc1 bulb_profile_lo  | - ?  |
|                          |                                               |      |
| Z<br>BulbRootTop         | 13.5                                          | - ?  |
| Z BulbBeak               | 7.9                                           | - ?  |
| XLow <mark>S</mark> tart | 230                                           | - ?  |
| SHIFT VALUE              | ES                                            |      |
| Low Prof<br>Rate (No     | 0.6                                           | ?    |
| Change 1)                | design_variables dv_bb_profile1_Low_Prof_Rate | *    |
| Upp Prof                 | 0                                             | 1.00 |

?

\*

-12- **⑤天洲TIANFU** 

### bb\_width\_surface1

#### 改变球鼻艏的宽度

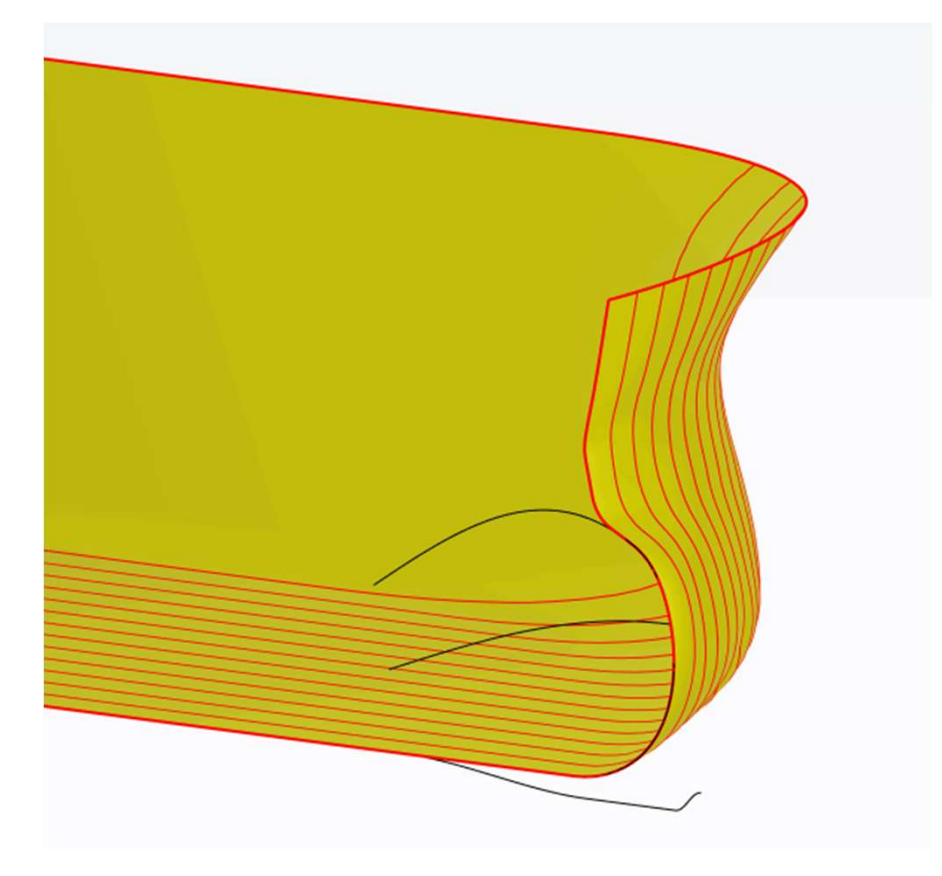

-13- **⑤天洲TIANFU** 

### bb\_width\_surface1

#### 改变球鼻艏的宽度

| GENERAL                        |                                                  |   | ~ |
|--------------------------------|--------------------------------------------------|---|---|
| Is Visible                     | M                                                |   | ? |
| PROFILES                       |                                                  |   |   |
| Bblo                           | 01_Import boundaryCurves sc1 <br>bulb_profile_lo |   | ? |
| Bbup                           | 01_Import boundaryCurves sc1 <br>bulb_profile_up | • | ? |
| Bbup Length Rate               | 0.6                                              | * | ? |
| X POSITIONS                    |                                                  |   |   |
| Vstart                         | 215.1                                            |   | ? |
| Astart                         | 03_Parameters xFp * 18 / 20                      | * | ľ |
| Xmaxrate <mark>(</mark> Start) | 0.6                                              | - | ? |
| Xmaxrate (End)                 | 0.9                                              | × | ? |
| SHIFT VALUES                   |                                                  |   |   |
|                                | 0                                                |   |   |
| Dy                             | design_variables <br>dv_bb_widthSurf1_Dy         | • | ? |
| Z POSITIONS                    |                                                  |   |   |
| Zetart                         | 7.8718                                           |   | 7 |
| Lotait                         | 03_Parameters zBulbBeak                          | • |   |
| Zstart Mid. Rate               | 0.5                                              |   | ? |

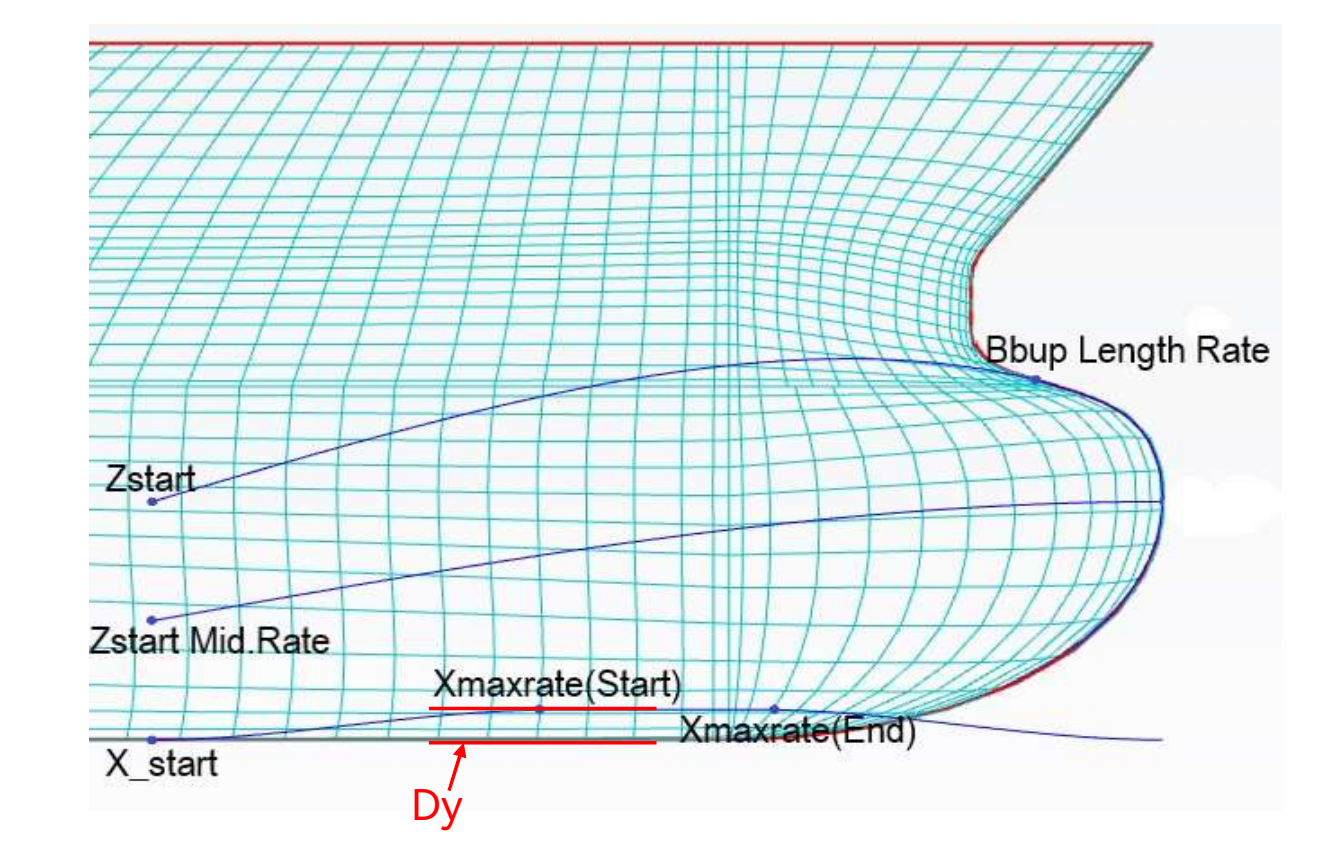

-14- **⑤天洑TIANFU** 

### entranceVari1

#### 改变Dwl入流段型线

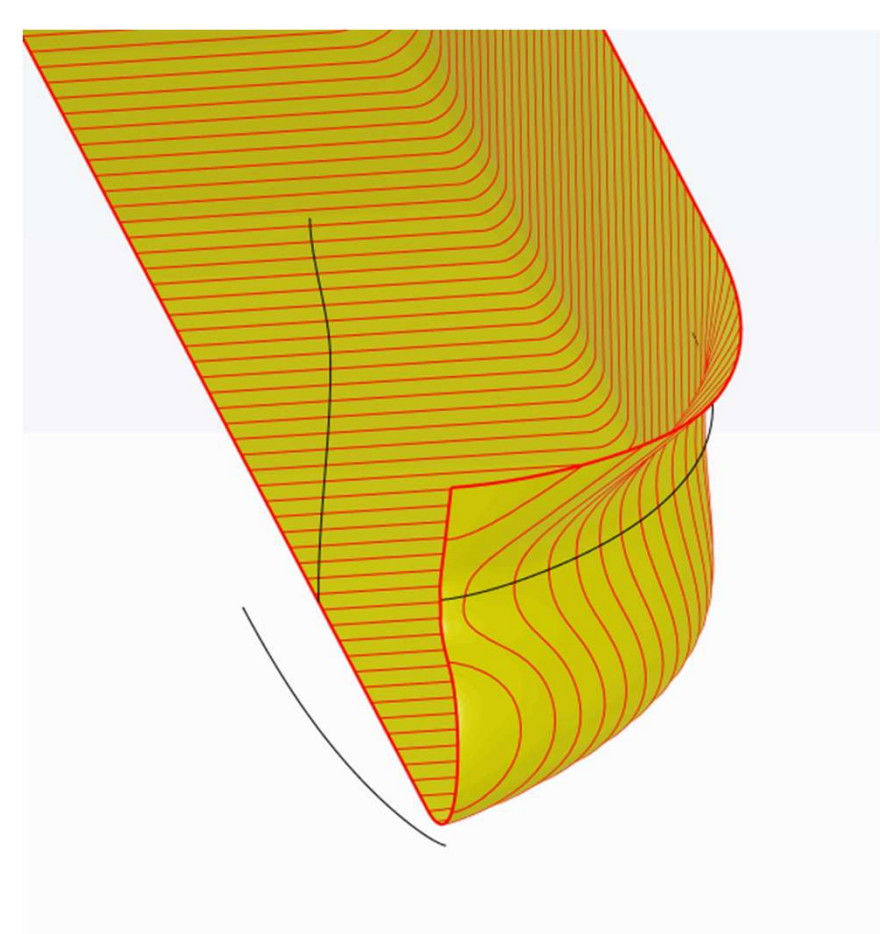

-15- **⑤天洑TIANFU** 

### entranceVari1

#### 改变Dwl入流段型线

| entran     | ceVari1 d                                 | > @ |
|------------|-------------------------------------------|-----|
| GENERAL    |                                           | ~   |
| is Visible | <b>⊠</b>                                  | ?   |
| CURVE      |                                           |     |
| Dwl Ori    | 01_Import boundaryCurves sc1  <b>Dwl</b>  | - ? |
| X VALUES   |                                           |     |
| XStart     | 190                                       | - ? |
| XEnd(xFp)  | 239                                       | - ? |
| VARIABLE   |                                           |     |
| Dy Pate    | 0.8                                       | 2   |
| Dy Nale    | design_variables dv_entranceVari1_Dy_Rate | •   |
| Z VALUES   |                                           |     |
| ZBot       | 0                                         | - ? |
| ZTop       | 23                                        | - ? |
| Y VALUES   |                                           |     |
| Half Beam  | 22                                        | - ? |

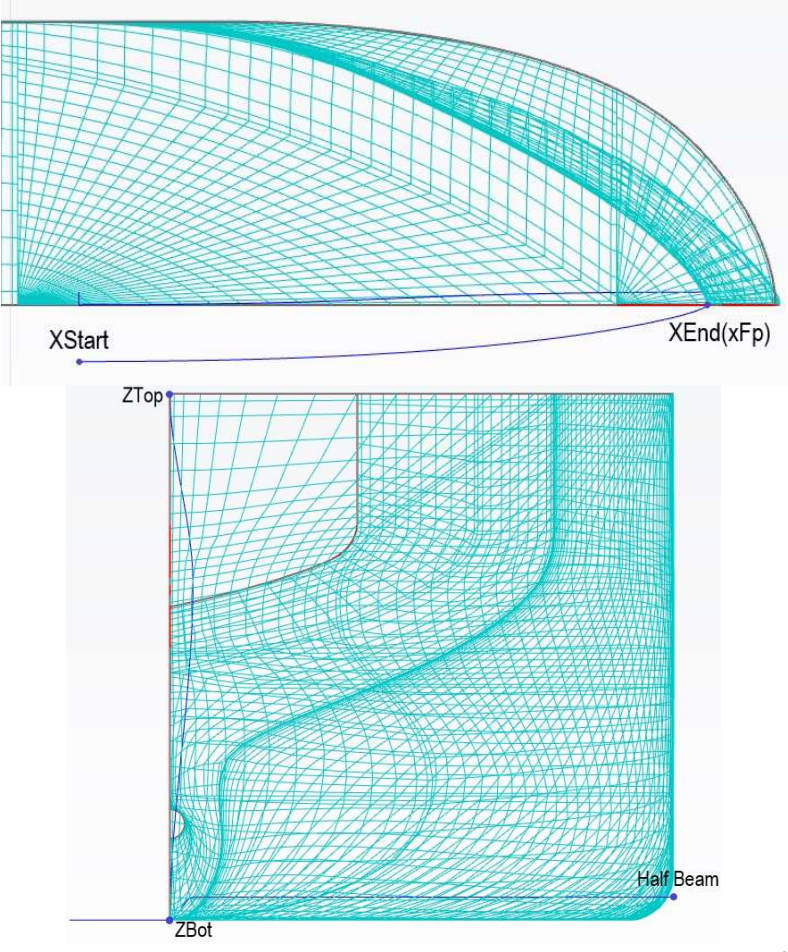

-16- **⑤天洑TIANFU** 

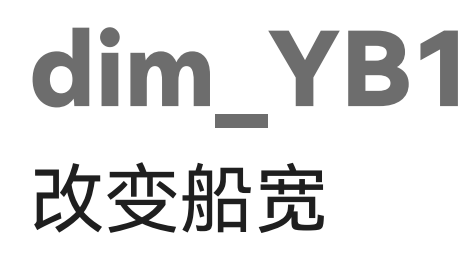

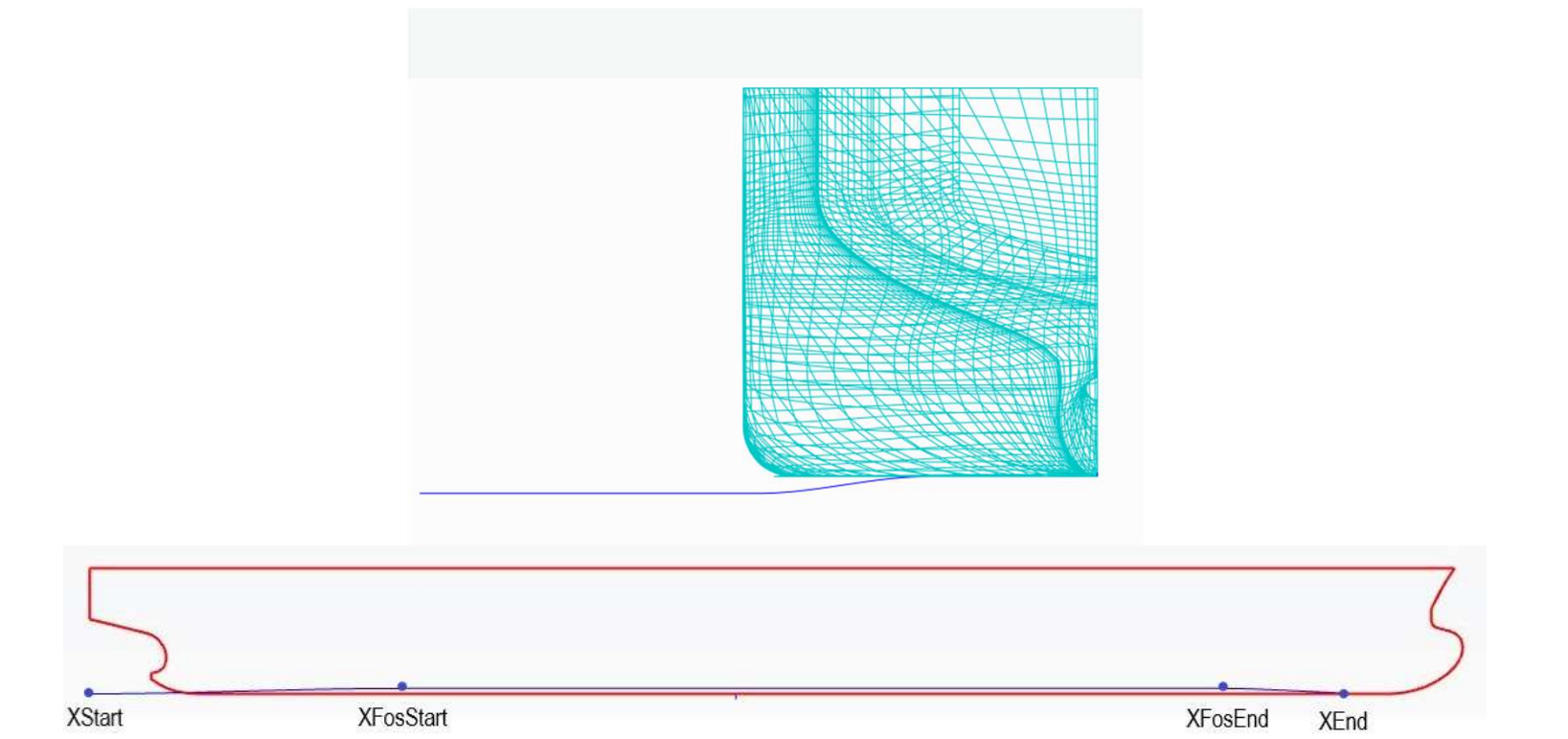

-17- **⑤天洑TIANFU** 

## dim\_YB1

#### 改变船宽

| dim_y         | /B1                            | •   |
|---------------|--------------------------------|-----|
| GENERAL       |                                | ~   |
| ls Visible    |                                | 1   |
| Y VALUES      |                                |     |
| VEab          | 20.1                           |     |
| TTOD          | 03_Parameters yFobMax          | •   |
| YZero<br>Rate | 0.5                            | •   |
| VARIABLE      |                                |     |
| Dv            | -1                             | ] . |
| Uy            | design_variables dv_dim_yB1_Dy |     |
| X VALUES      |                                |     |
| YStart        | -5.3                           |     |
| Astart        | 03_Parameters xTransom         | -   |
| VEnd          | 231                            |     |
| AEHu          | 03_Parameters xFobBeak         | •   |
| XFosStart     | 51.478                         | · 6 |
| XFosEnd       | 201.318                        |     |

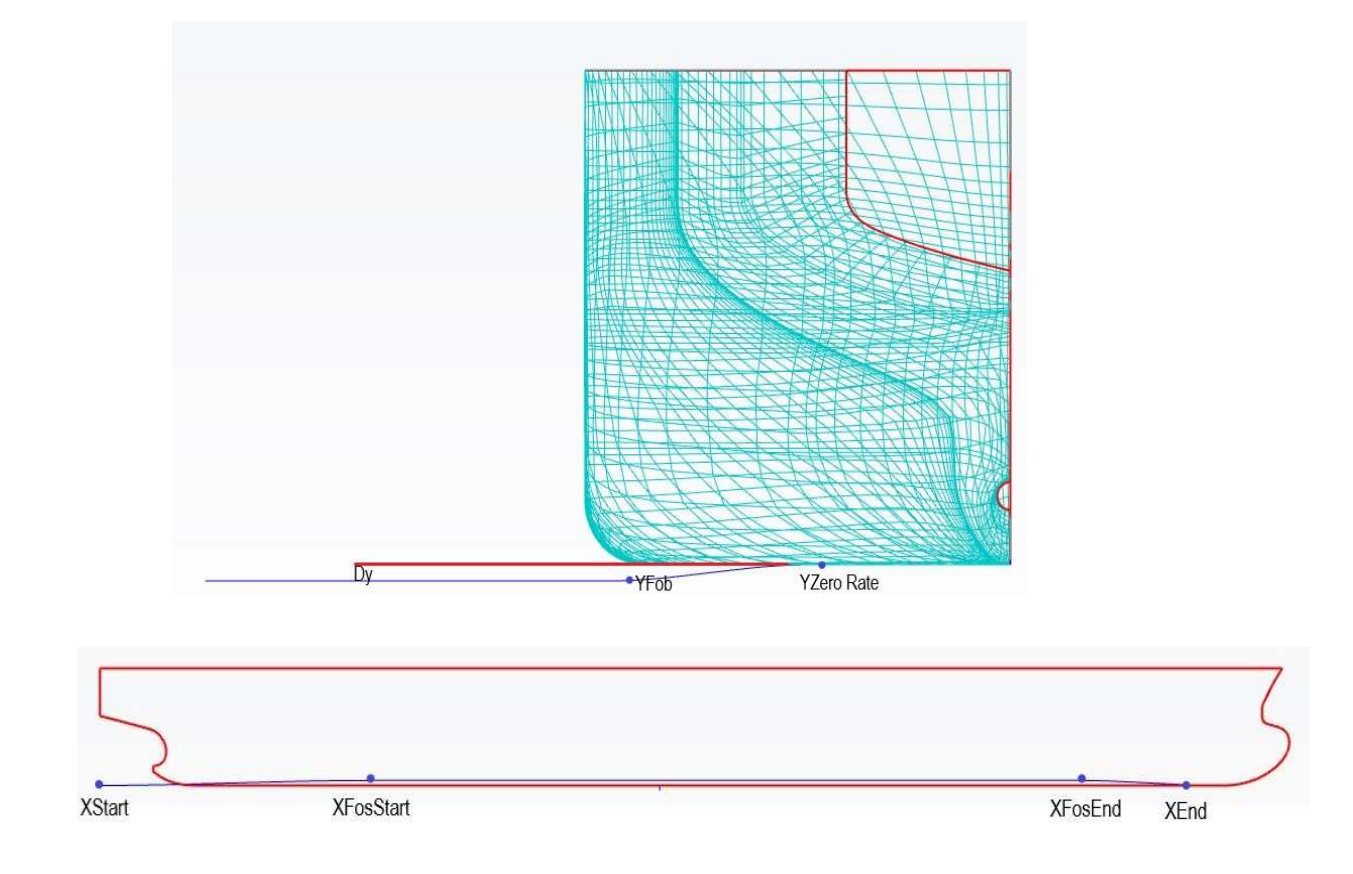

-18- **⑤天洑TIANFU** 

### fr\_volFree\_Curve1

#### 通过控制dy改变尾部丰满度

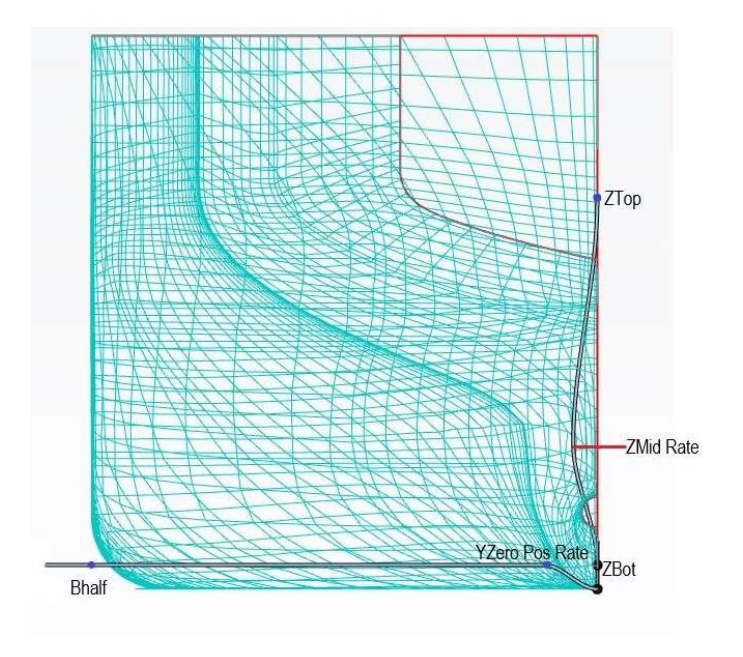

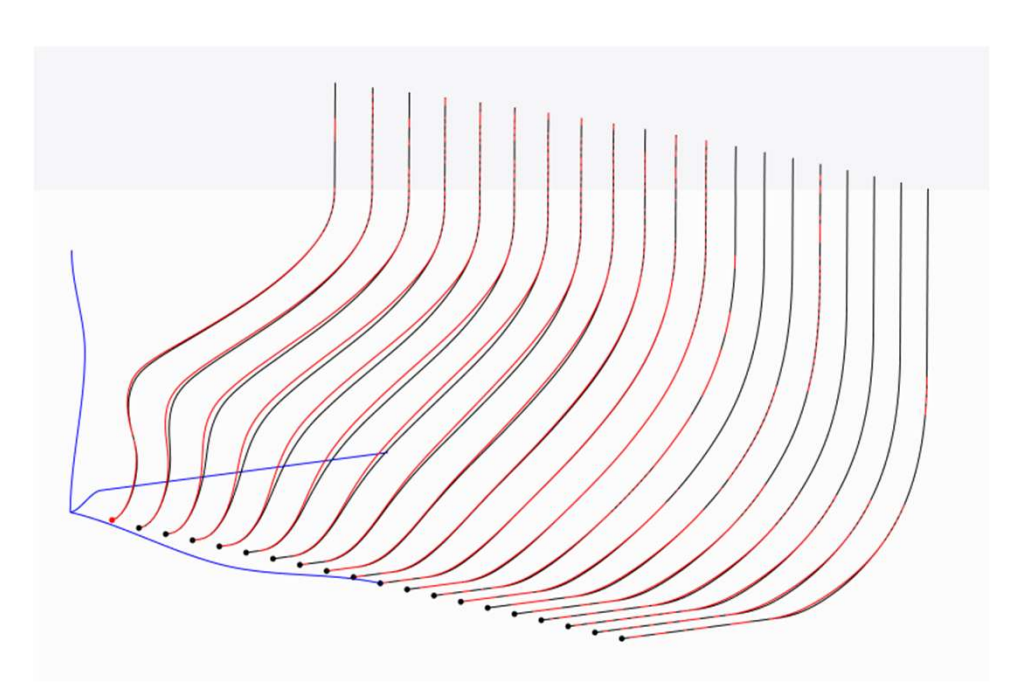

-19- **⑤天洲TIANFU** 

### **fr\_volFree\_Curve1** 通过控制dy改变尾部丰满度

| fr_volF    | ree_Curve1                               | 0 | 2 |
|------------|------------------------------------------|---|---|
| GENERAL    |                                          |   | ~ |
| Is Visible |                                          |   | ? |
| X VALUES   |                                          |   |   |
|            | 9.1461                                   |   | 2 |
| XStart     | 03_Parameters xSternValley               | × | ſ |
| XEnd       | 46                                       | - | ? |
| XMax Rate  | 0.5                                      | Ð | ? |
| Z VALUES   |                                          |   |   |
| ZMid Rate  | 0.4                                      | * | ? |
| 77.00      | 14.7                                     |   | 2 |
| ZTOP       | 03_Parameters zDwl                       | - | + |
| ZBot       | 1                                        | • | ? |
| VARIABLES  |                                          |   |   |
|            | 1                                        |   | 2 |
| Dy         | design_variables dv_fr_volFree_Curve1_Dy |   | ſ |
| Y VALUES   |                                          |   |   |
| Dhalf      | 22                                       |   | 2 |
| DIIdii     | 03_Parameters Bhalf                      | - | 1 |
| YZero Rate | 0.1                                      | - | ? |

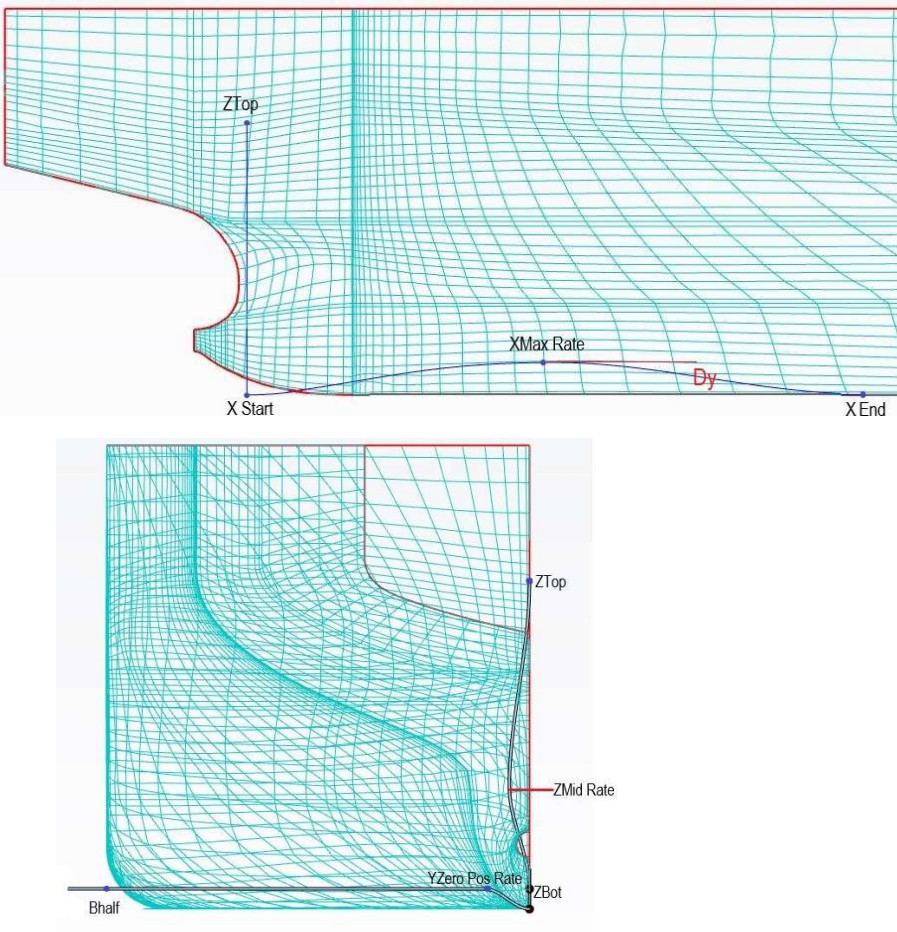

-20- **⑤天洲TIANFU** 

fr\_volCtrl1

#### 通过控制体积改变尾部丰满度

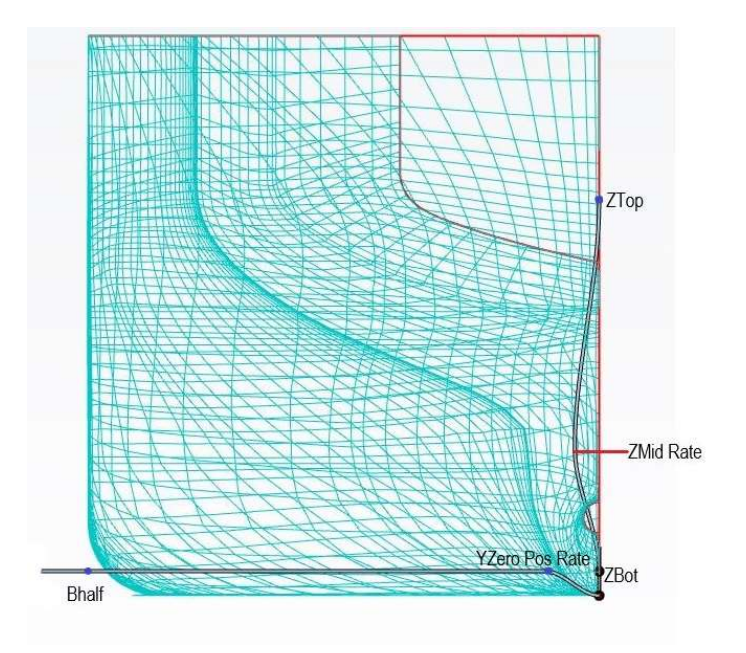

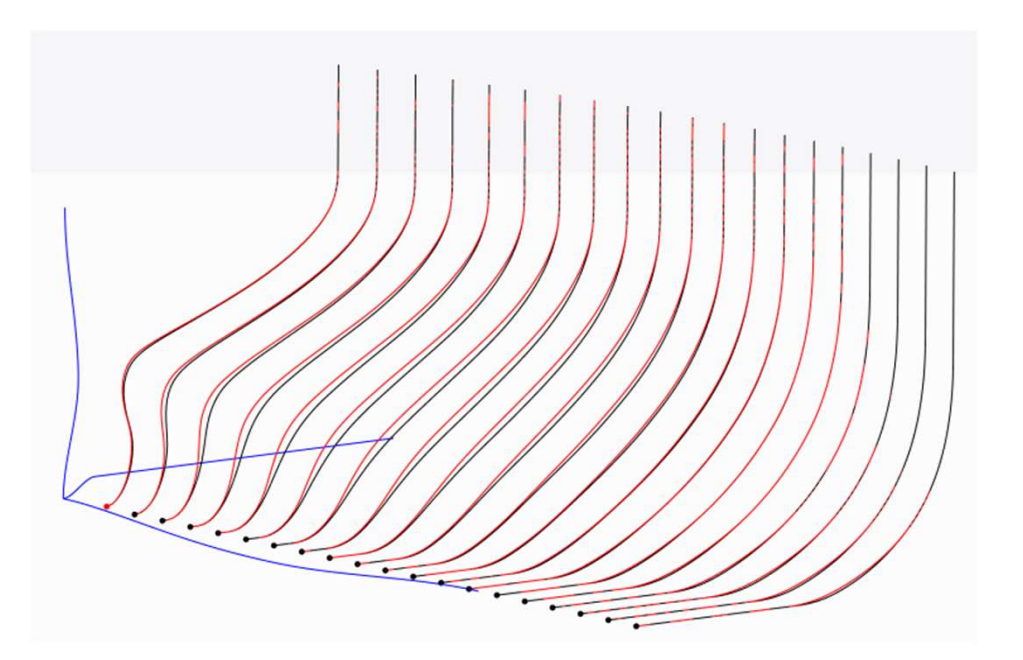

-21- **⑤天洑TIANFU** 

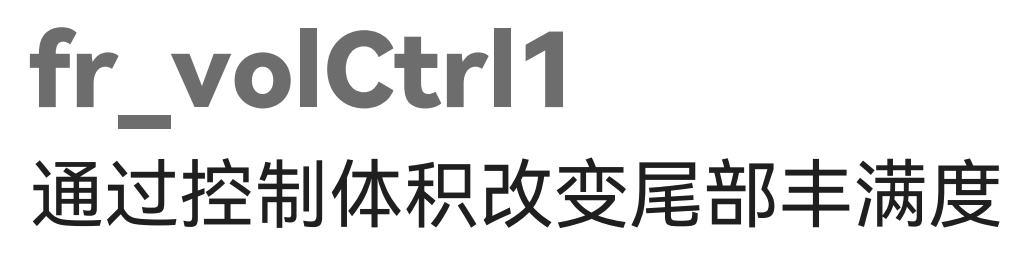

| fr_volCtrl1                    |                                                               | 0 | Q |
|--------------------------------|---------------------------------------------------------------|---|---|
| GENERAL                        |                                                               |   | ~ |
| Is Visible                     |                                                               |   | ? |
| X VALUES                       |                                                               |   |   |
| VCtoot                         | 9.1461                                                        |   | 2 |
| AStart                         | 03_Parameters xSternValley                                    | * | 1 |
| XEnd                           | 46                                                            | × | ? |
| XMax Rate                      | 0.5                                                           | • | ? |
| Z VALUES                       |                                                               |   |   |
| ZMid Rate                      | 0.4                                                           | - | ? |
| 71.00                          | 16.17                                                         |   | 2 |
| 2100                           | 03_Parameters zDwl * 1.1                                      | - | 1 |
| ZBot                           | 1                                                             | * | ? |
| 70.1                           | 14.7                                                          |   | 2 |
| ZDWI                           | 03_Parameters zDwl                                            | ٣ | 5 |
| VOLUME                         |                                                               |   |   |
| 11-101-16-6 T                  | 300                                                           |   |   |
| Vol (Half of Target<br>Volume) | design_variables <br>dv_fr_volCtrl1_Vol_Half_of_Target_Volume | + | ? |
| Y VALUES                       |                                                               |   |   |
| Dhalf                          | 22                                                            |   | 2 |
| Dildil                         | 03_Parameters Bhalf                                           | ٣ | 1 |
| YZero Pos Rate                 | 0.1                                                           | - | ? |

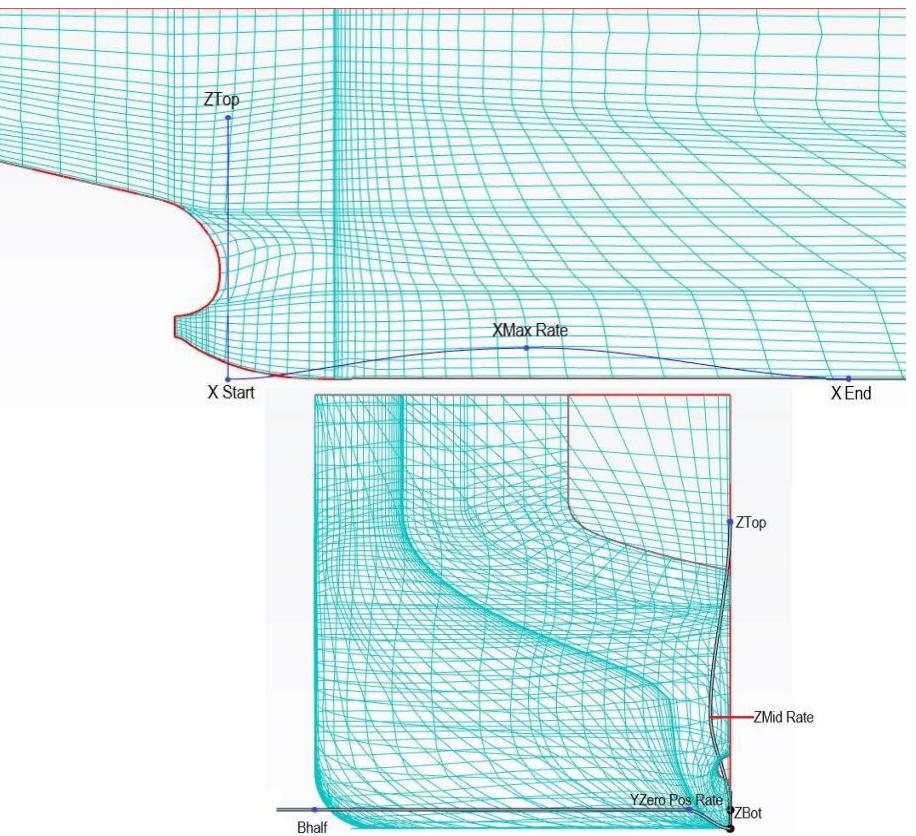

-22- **⑤天洲TIANFU** 

### Fr\_volfixUV1 保持排水体积不变,改变尾部的型线

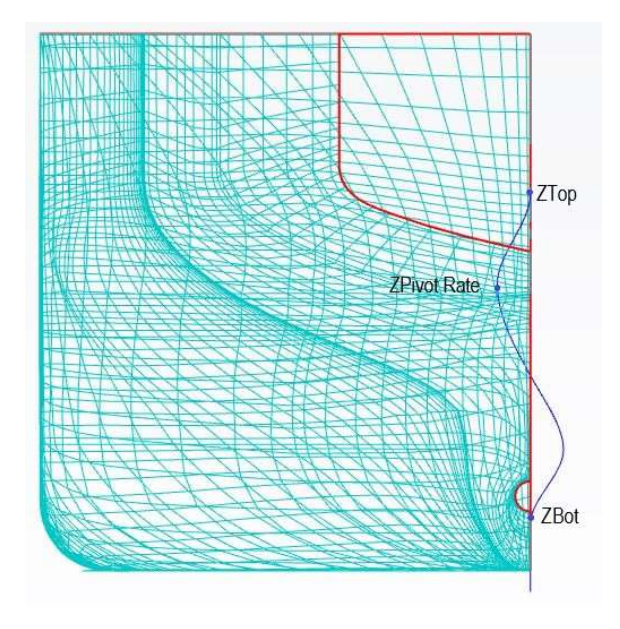

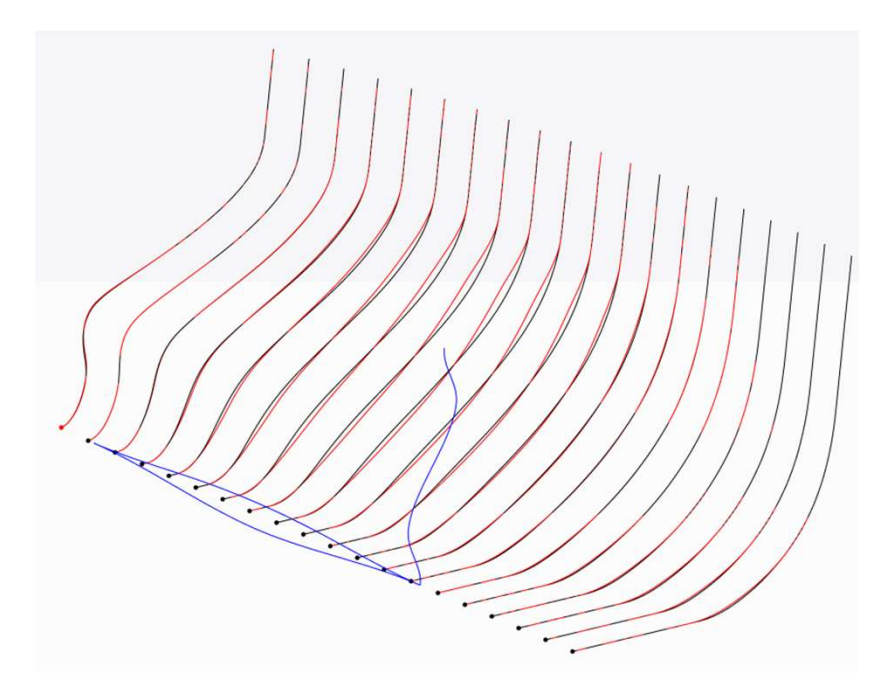

-23- **⑤天洲TIANFU** 

### Fr\_volfixUV1 保持排水体积不变,改变尾部的型线

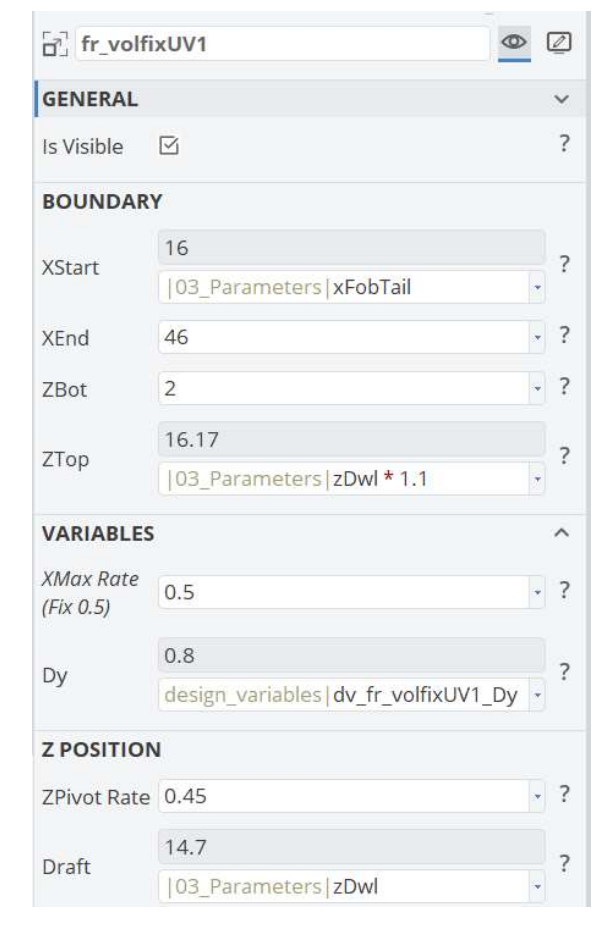

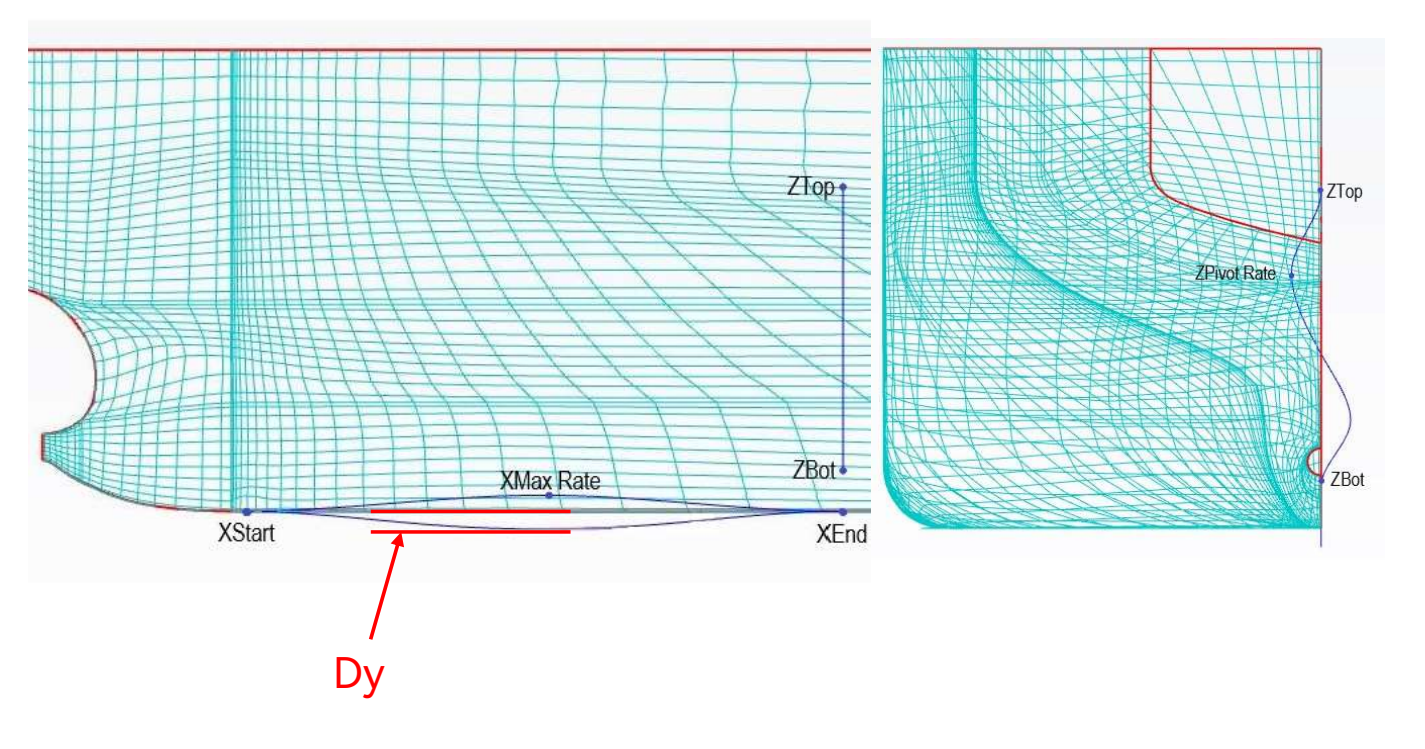

-24- **⑤天洲TIANFU** 

### **boss\_DX1** 改变尾鳍尾部的长度

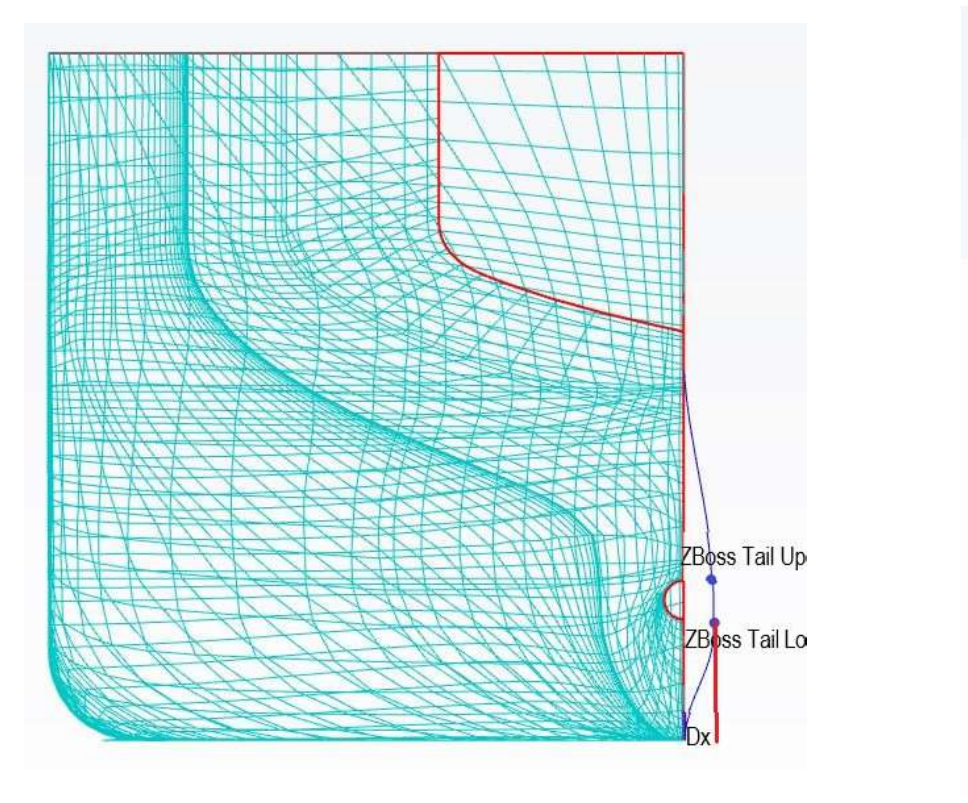

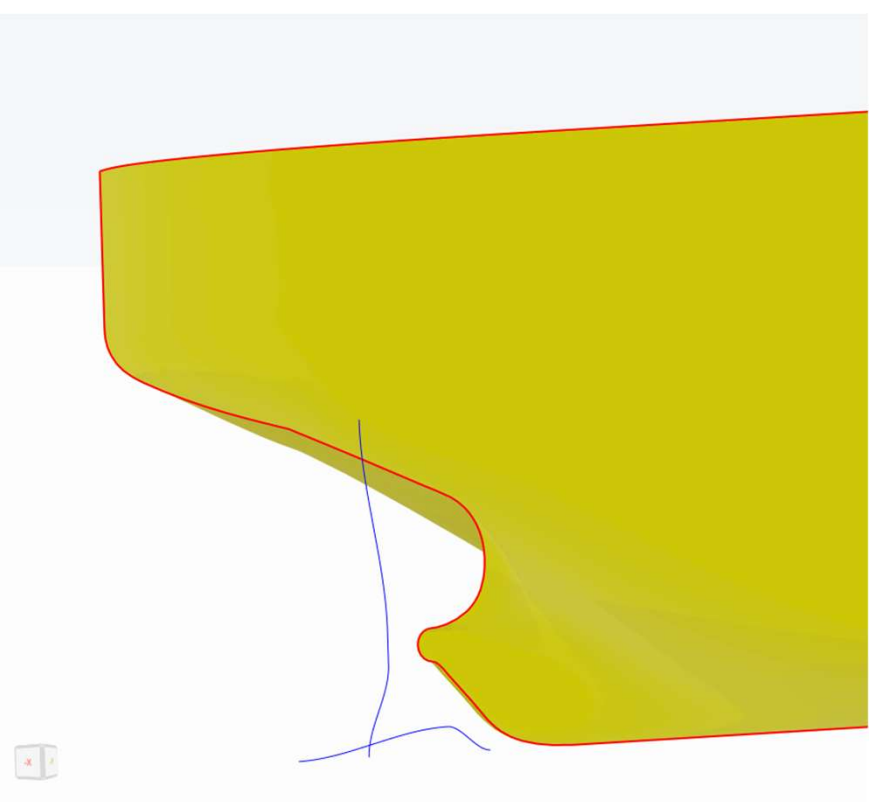

-25- **⑤天洑TIANFU** 

### **boss\_DX1** 改变尾鳍尾部的长度

| boss_DX1                 |                                 | 0                                     |
|--------------------------|---------------------------------|---------------------------------------|
| GENERAL                  |                                 |                                       |
| ls <mark>Vi</mark> sible | <b>N</b>                        | 1                                     |
| X VALUES                 |                                 |                                       |
| VDess Tail               | 6                               |                                       |
| AD055 Tall               | 03_Parameters xBossTail         | •                                     |
| 1.000                    | -5.3                            |                                       |
| XIransom                 | 03_Parameters xTransom          | · · · · · · · · · · · · · · · · · · · |
|                          | 9.1461                          |                                       |
| XStern Valley            | 03_Parameters xSternValley      |                                       |
| Z VALUES                 |                                 |                                       |
|                          | 3.55                            |                                       |
| ZBOSS Tall LO            | 03_Parameters zBossTailLo       | •                                     |
| 70                       | 4.85                            |                                       |
| ZBOSS Tall Up            | 03_Parameters zBossTailUp       |                                       |
|                          | 13.079                          |                                       |
| 21 op Influ              | 03_Parameters zTransom          | •                                     |
| VARIABLE                 |                                 |                                       |
| Dx                       | 0                               |                                       |
| UX.                      | design_variables dv_boss_DX1_Dx | •                                     |

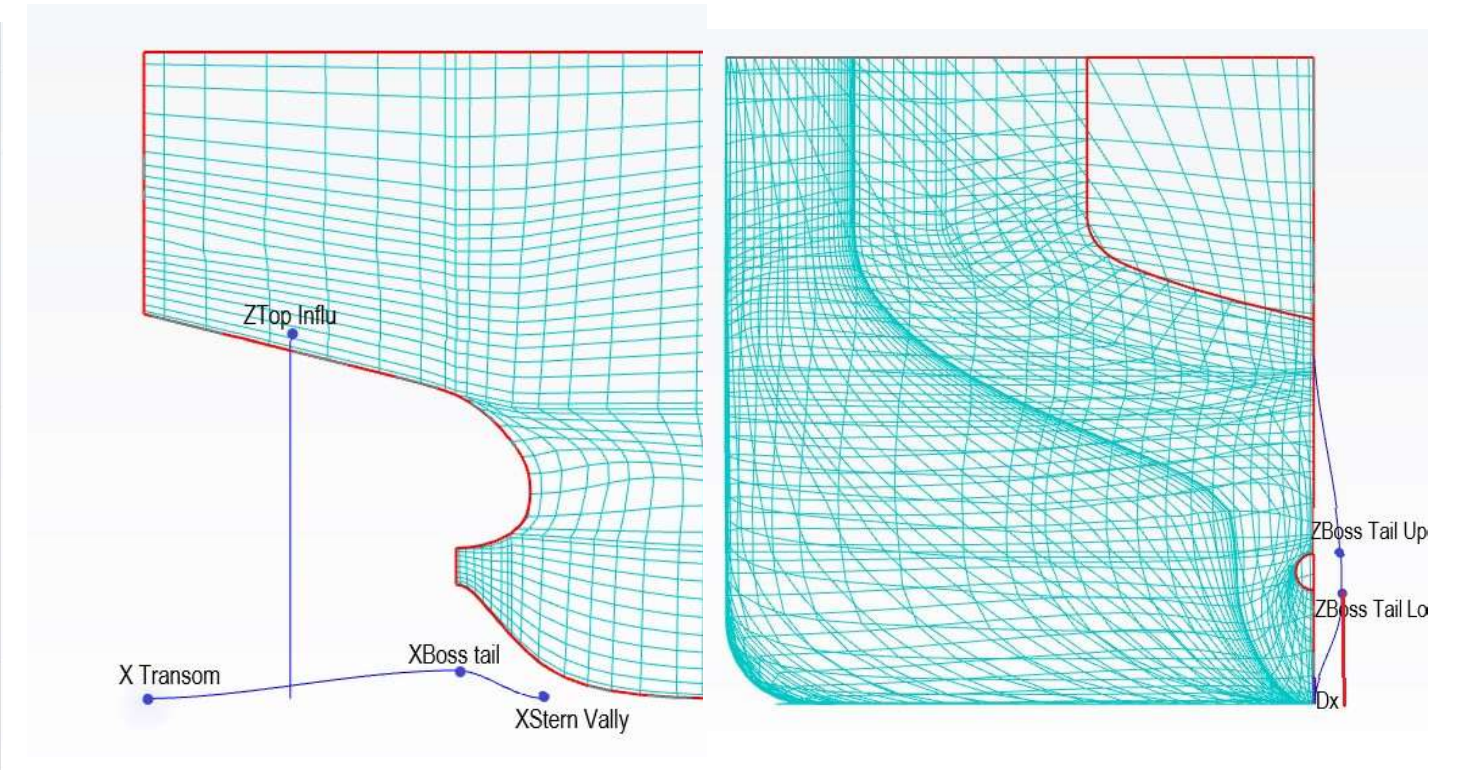

-26- **⑤天洑TIANFU** 

### boss\_DZ1 改变尾鳍尾部的高度

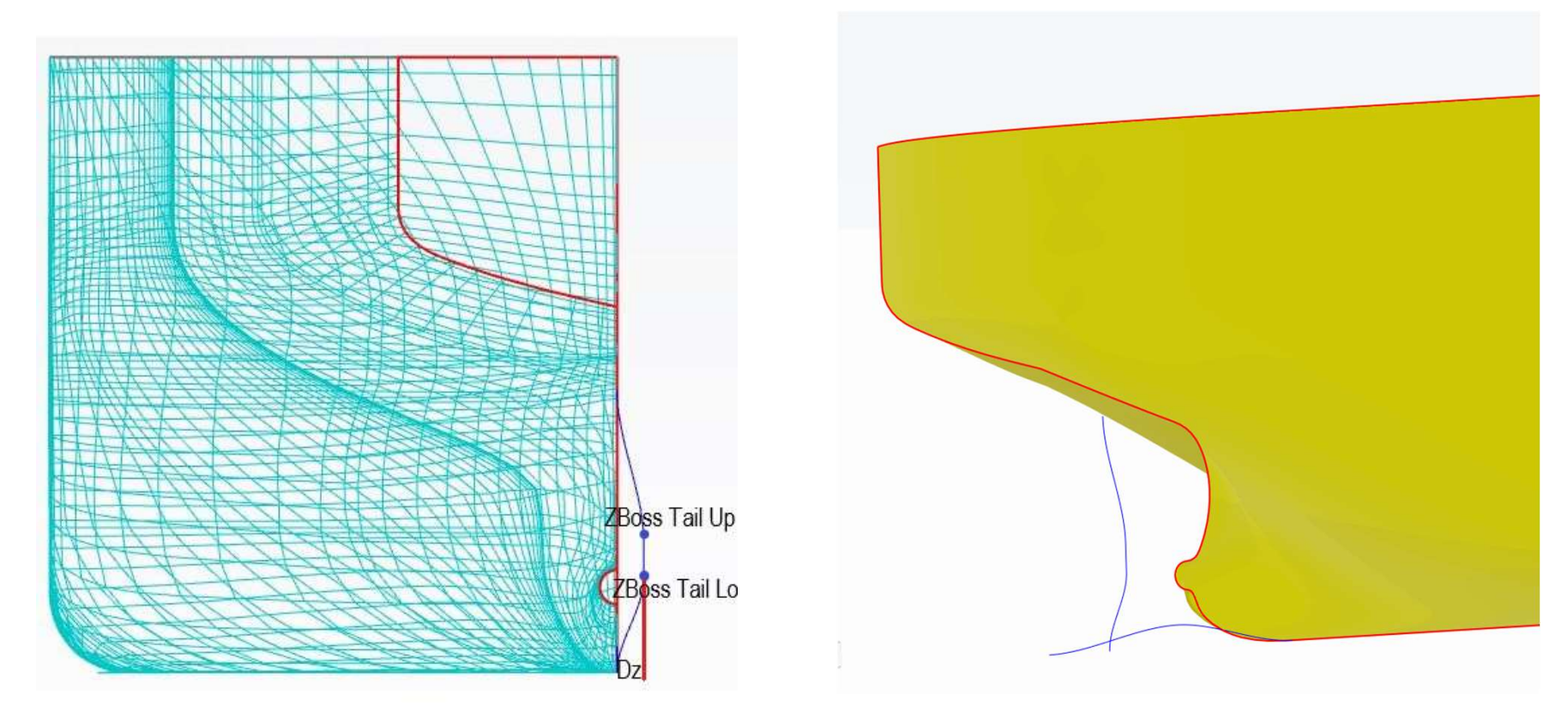

-27- **⑤天洑TIANFU** 

### boss\_DZ1 改变尾鳍尾部的高度

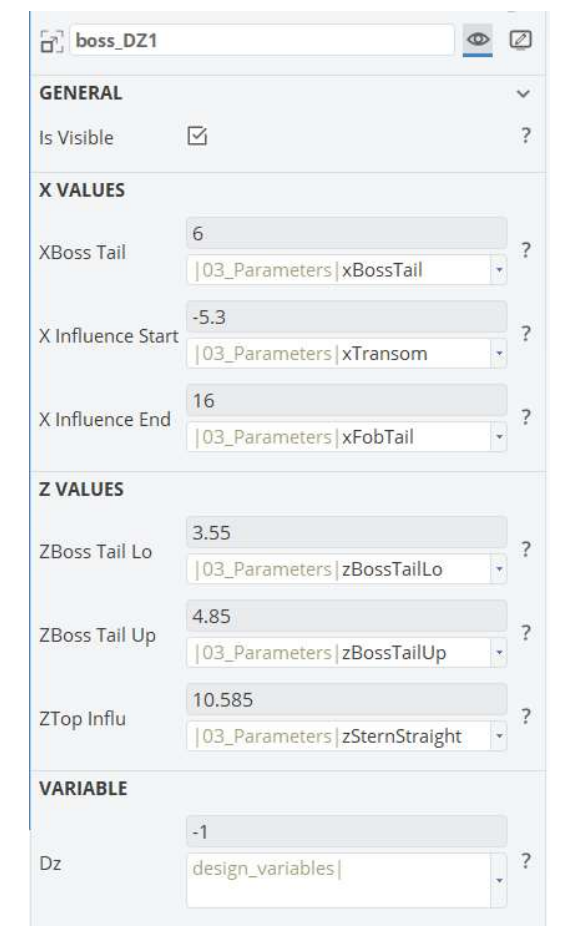

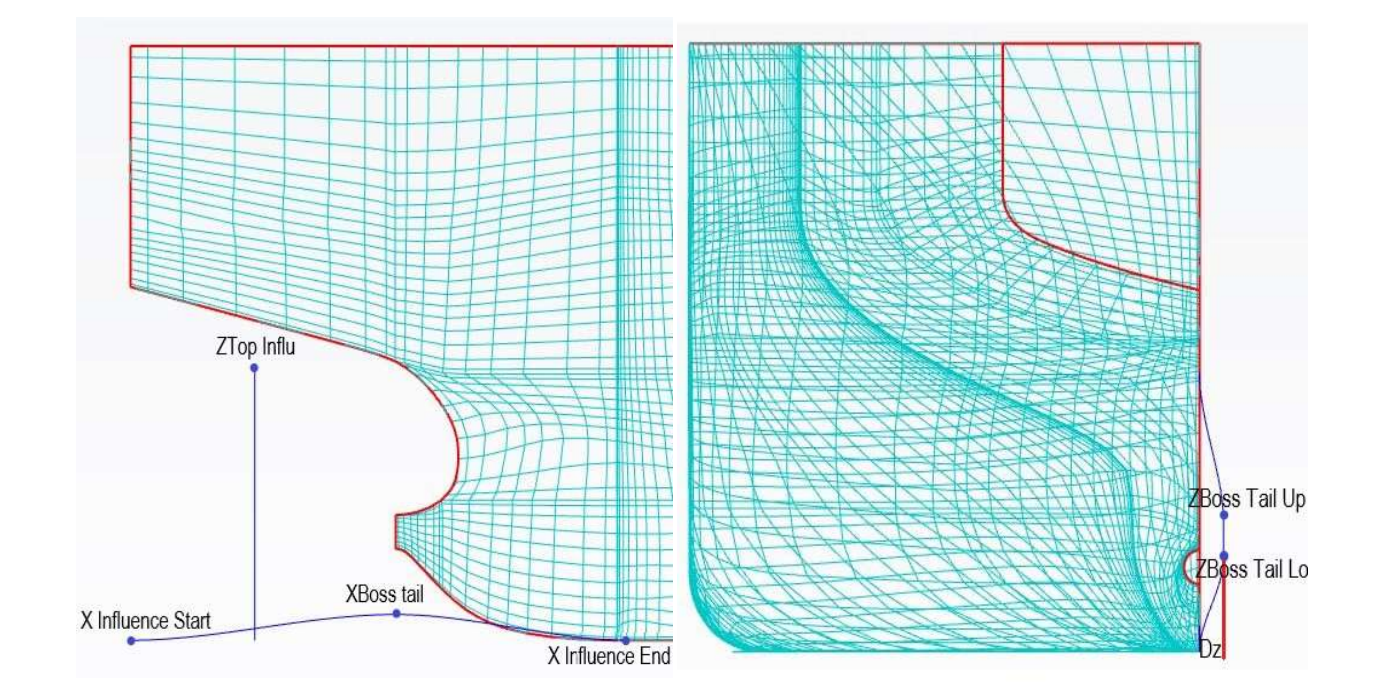

-28- **⑤天洑TIANFU** 

### mid\_Par1 改变平行中体长度

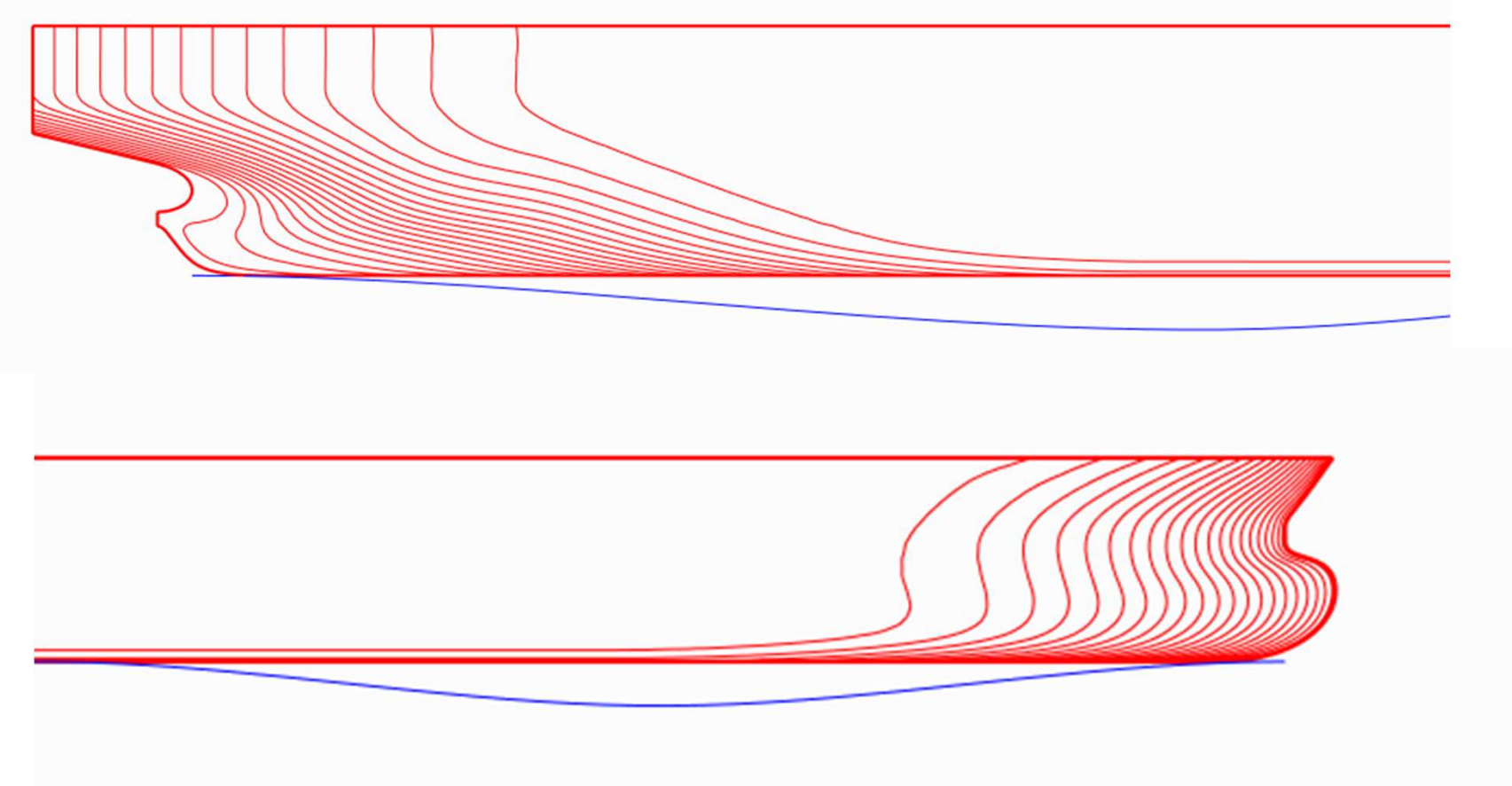

-29- **⑤天洑TIANFU** 

#### mid\_Par1 改变平行中体长度

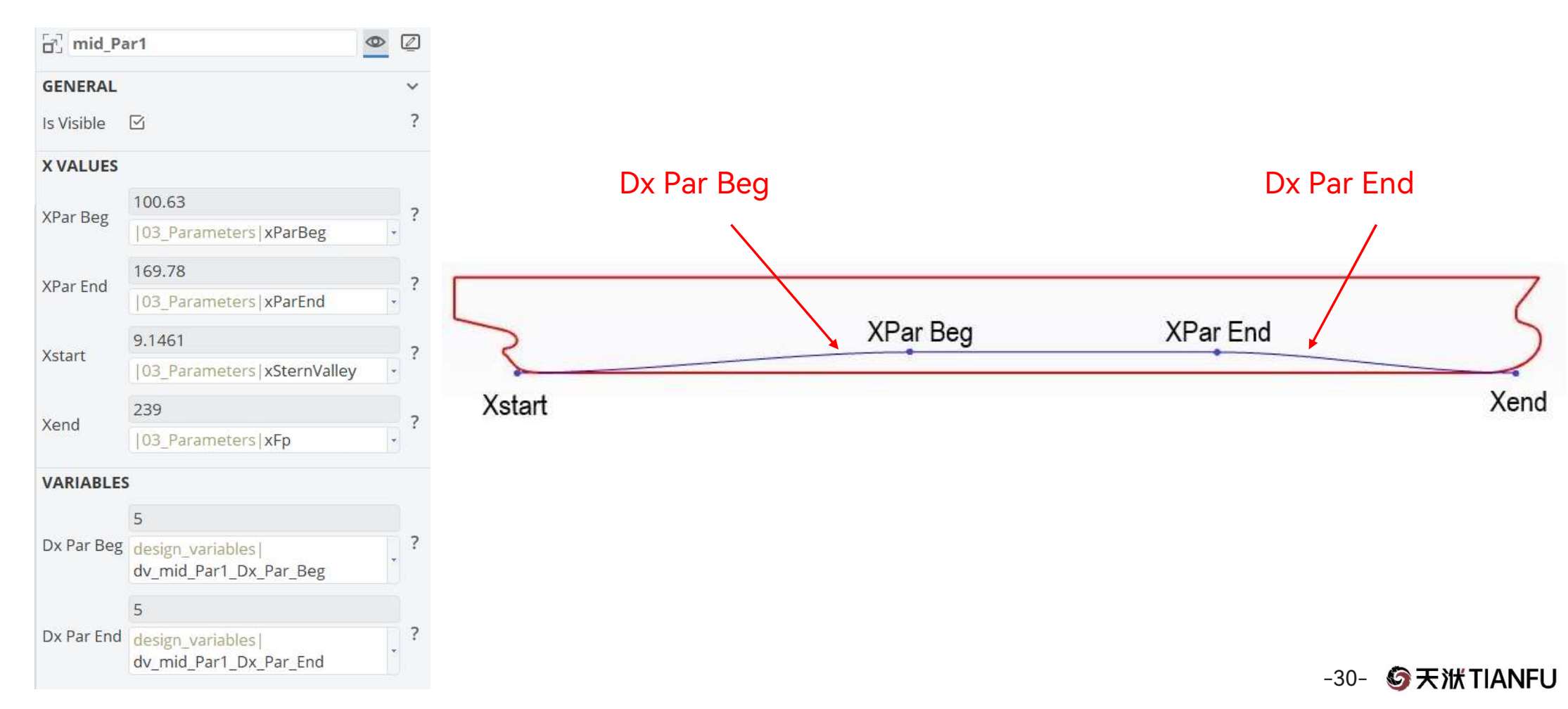

### Mid\_rb1 改变船体舭部

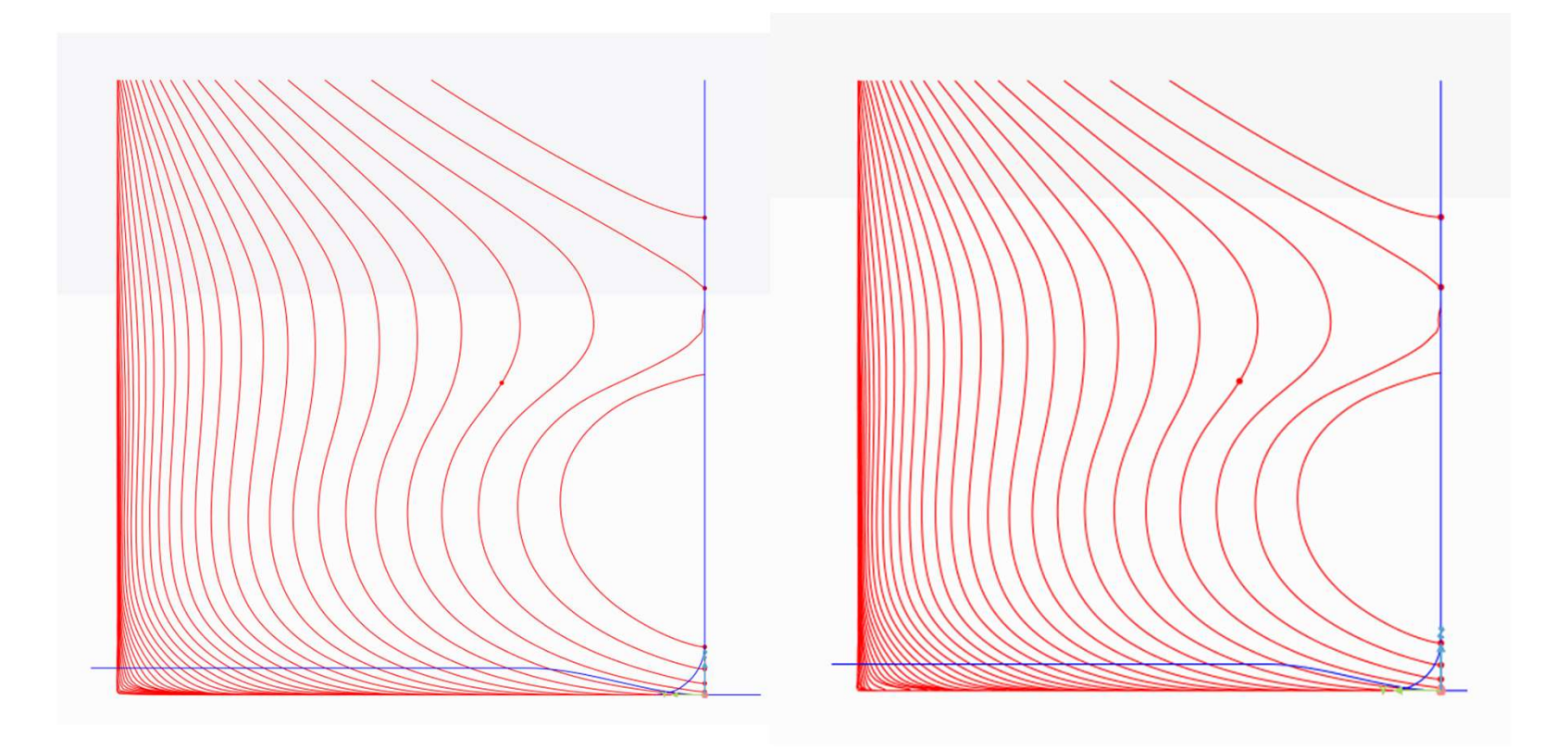

-31- **⑤天洑TIANFU** 

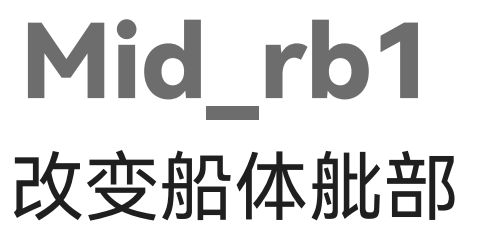

| _] mid_rb1            |                                                  | 9   |
|-----------------------|--------------------------------------------------|-----|
| GENERAL               |                                                  | ~   |
| ls Circular           |                                                  | ?   |
| ls Visible            | ß                                                | ?   |
| CURVE                 |                                                  |     |
| Mid Curve             | 01_Import boundaryCurves <br>mid_mid             | - ? |
| Y VALUES              |                                                  |     |
|                       | 20.1                                             | 2   |
| FOD MAX               | 03_Parameters yFobMax                            | •   |
|                       | 22                                               | 2   |
| Bhalf                 | 03_Parameters Bhalf                              | - ' |
| YStart Rate           | 0.1                                              | - ? |
| BILGE                 |                                                  |     |
|                       | 1.9                                              |     |
| Rb Target Height      | design_variables <br>dv_mid_rb1_Rb_Target_Height | . ? |
|                       | 4                                                |     |
| Rb Target Width       | design_variables <br>dv_mid_rb1_Rb_Target_Width  | • ? |
| Apply Rb<br>/ariation | ß                                                | ?   |
| VALUES                |                                                  |     |
| (Ctout                | 9.1461                                           | 2   |
| Start                 | 03_Parameters xSternValley                       | •   |
| (F) 1                 | 239                                              | 2   |
| tena                  | 03_Parameters xFp                                | • f |
| (Deebee               | 100.63                                           | 2   |
| Parbeg                | 03_Parameters xParBeg                            | • f |
|                       | 169.78                                           | 2   |
|                       |                                                  |     |

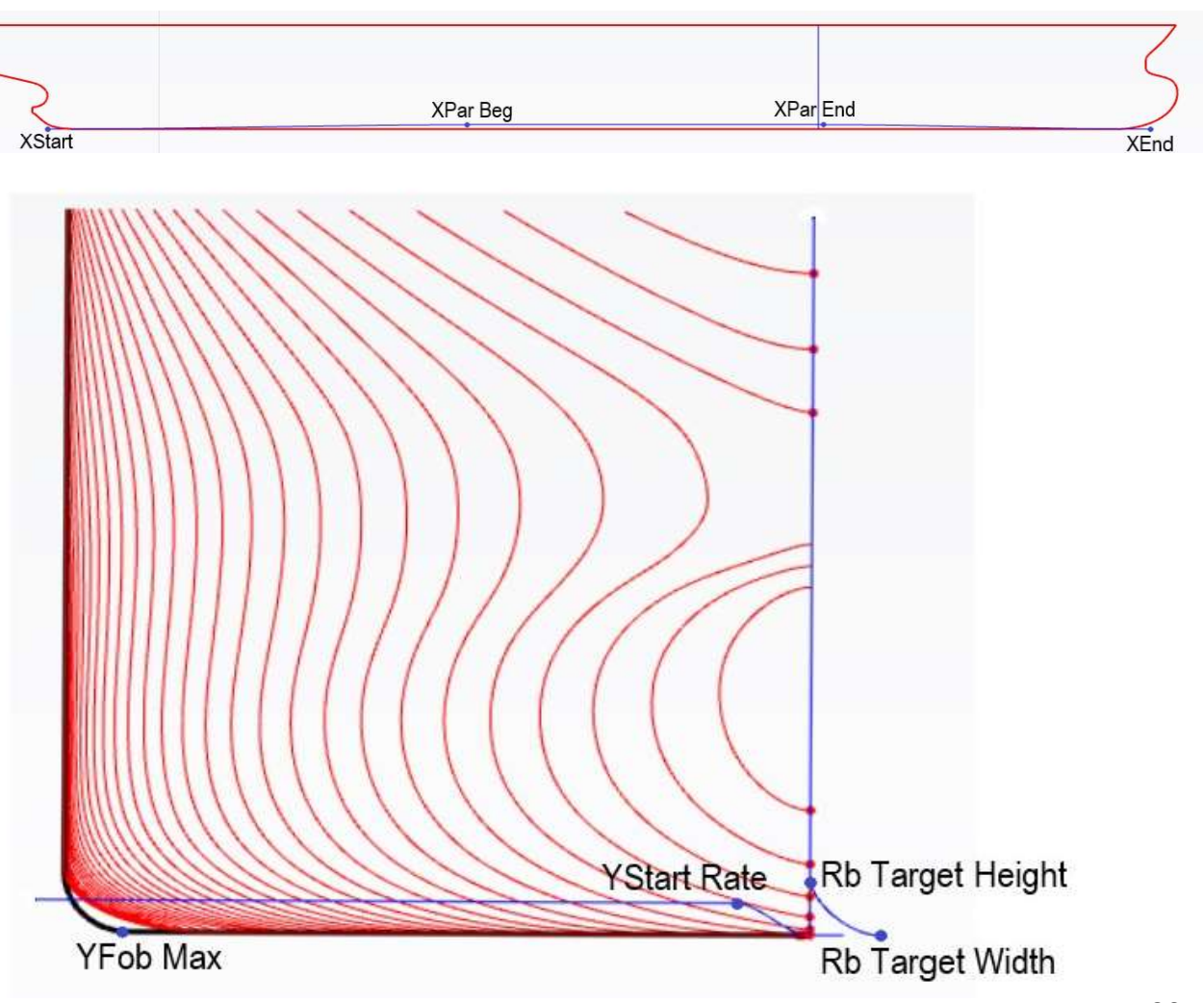

-32- **⑤天洑TIANFU** 

# MovePosOfXp

#### 改变艏柱位置

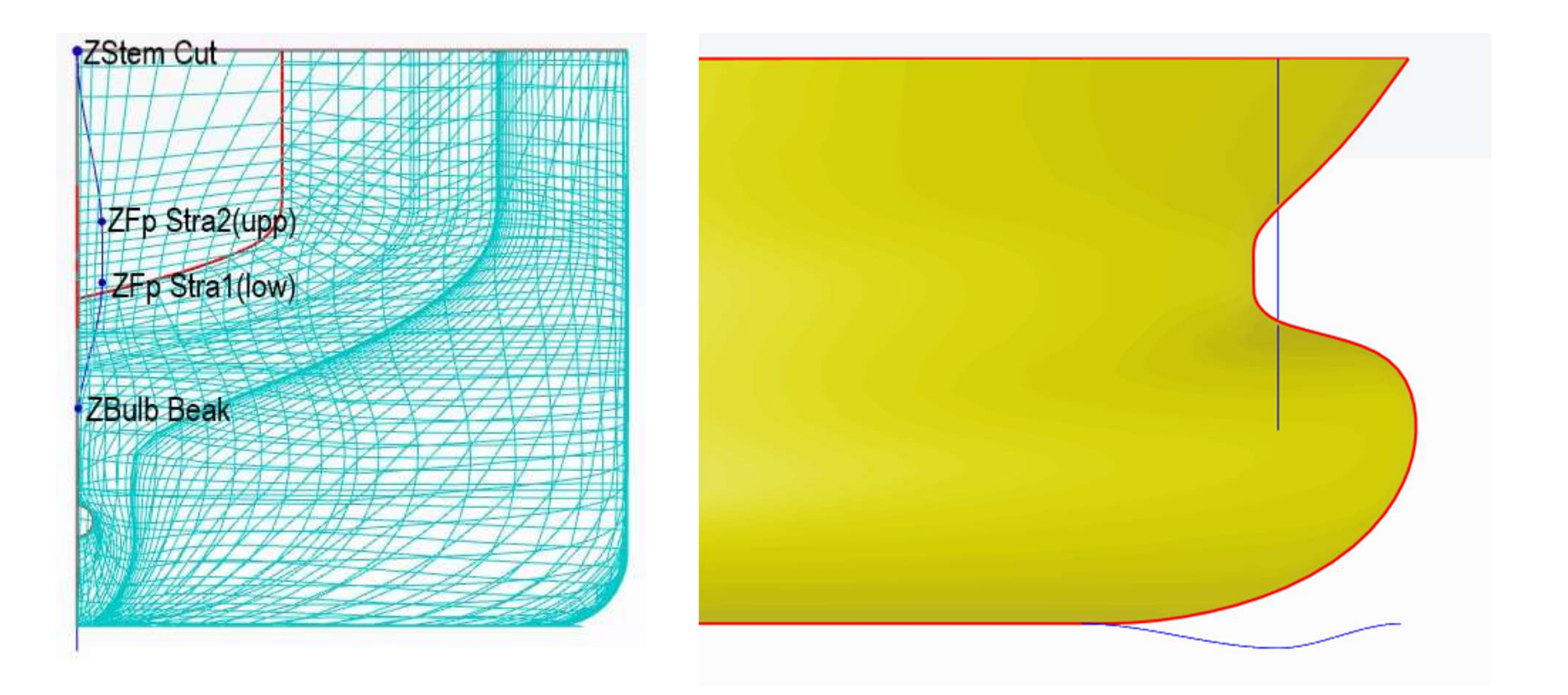

-33- ⑤天洑TIANFU

### MovePosOfXp

#### 改变艏柱位置

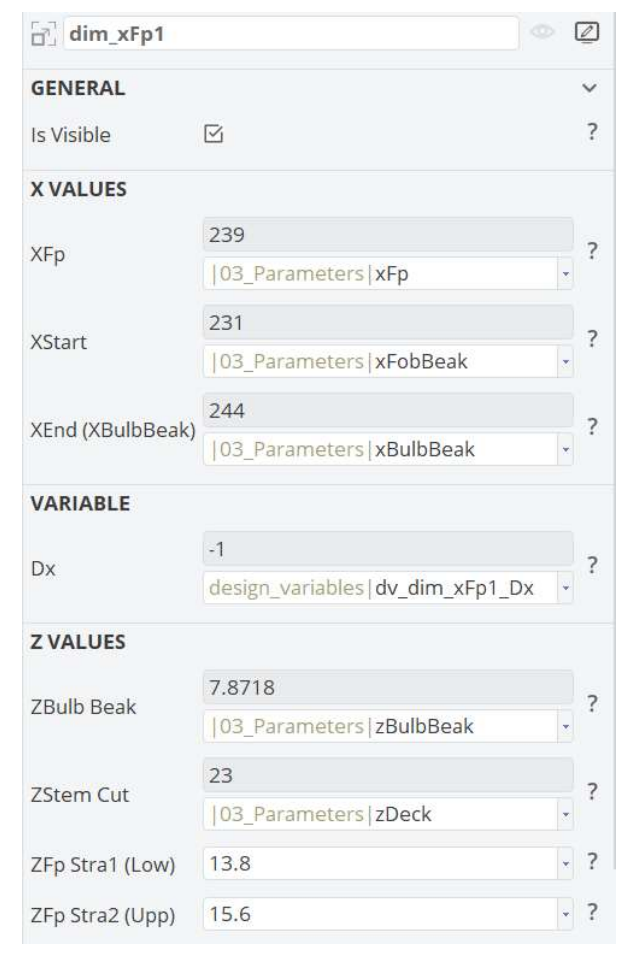

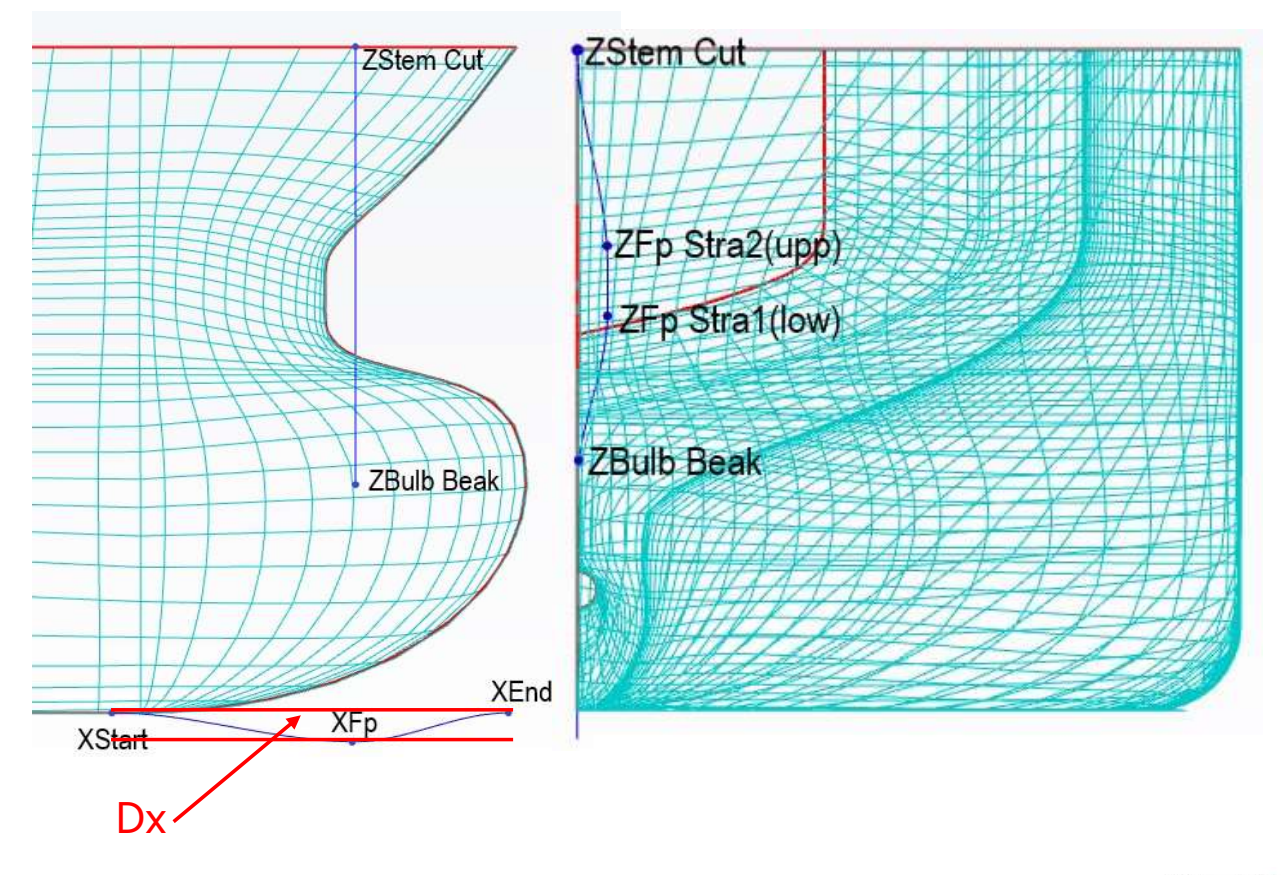

-34- **⑤天洑TIANFU** 

#### **stern\_dxValley1** 改变尾柱形状

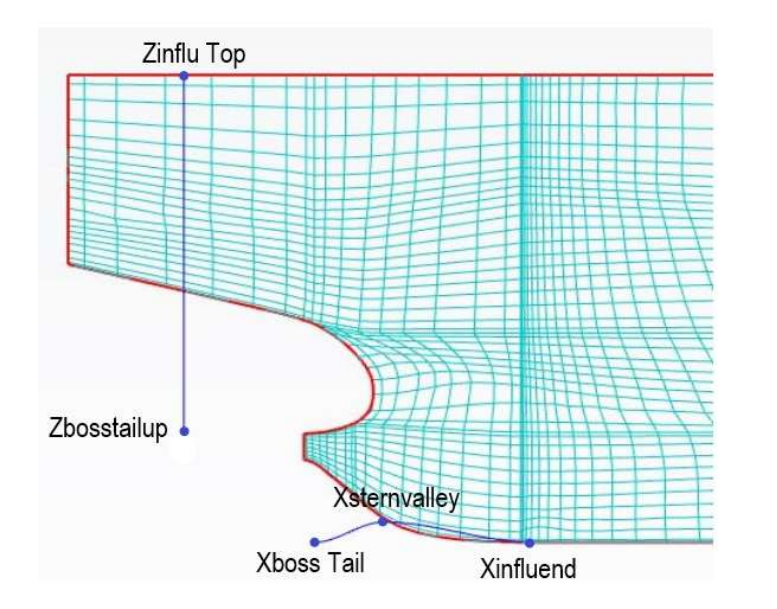

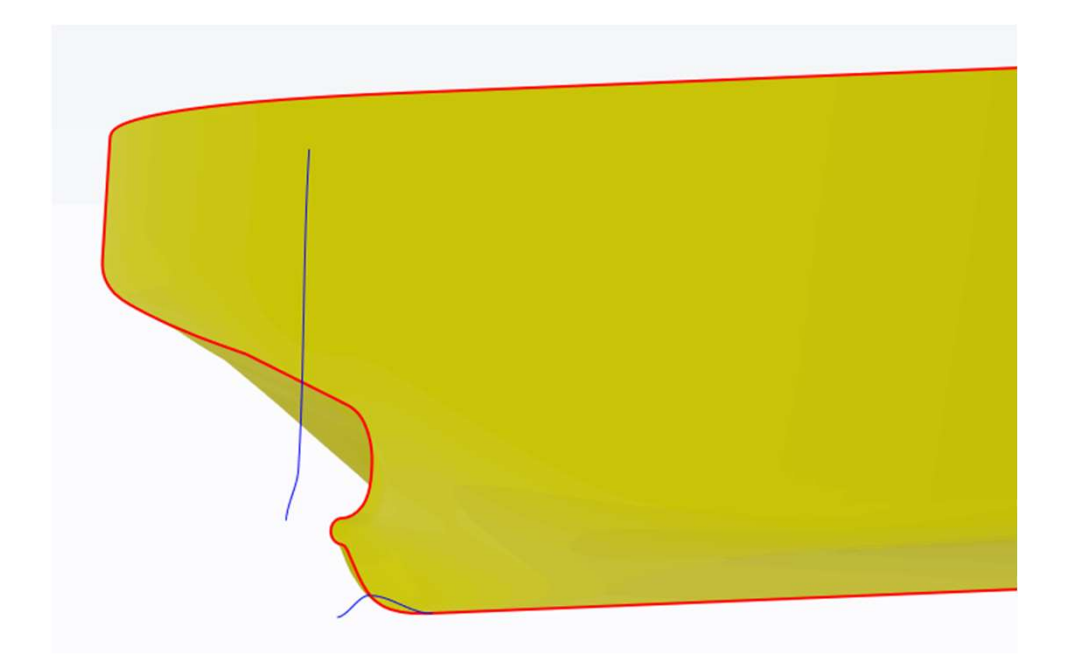

#### -35- **⑤天洲TIANFU**

### stern\_dxValley1

#### 改变尾柱形状

| stern_d      | (Valley1                                   | 0 | 1 |
|--------------|--------------------------------------------|---|---|
| GENERAL      |                                            | , | ~ |
| Is Visible   |                                            |   | ? |
| X VALUES     |                                            |   |   |
| Xsternvalley | 9.1461                                     |   | 2 |
|              | 03_Parameters xSternValley                 | - | ţ |
| VI           | 6                                          |   | 2 |
| Xboss Tail   | 03_Parameters xBossTail                    | × | 4 |
| Vinfluend    | 16                                         |   | 2 |
| Ainnuena     | 03_Parameters xFobTail                     | * |   |
| Z VALUES     |                                            |   |   |
| 7            | 7.3804                                     |   | 2 |
| Zsternvalley | 03_Parameters zSternValley                 | • | - |
| 7hosstialup  | 4.85                                       |   | 2 |
| Zbosstialup  | 03_Parameters zBossTailUp                  | • | ÷ |
| Zinflu Ton   | 23                                         |   | 2 |
| Zinnu Top    | 03_Parameters zDeck                        |   | • |
| VARIABLE     |                                            |   |   |
|              | 1                                          |   |   |
| Dx           | design_variables <br>dv_stern_dxValley1_Dx | * | ? |

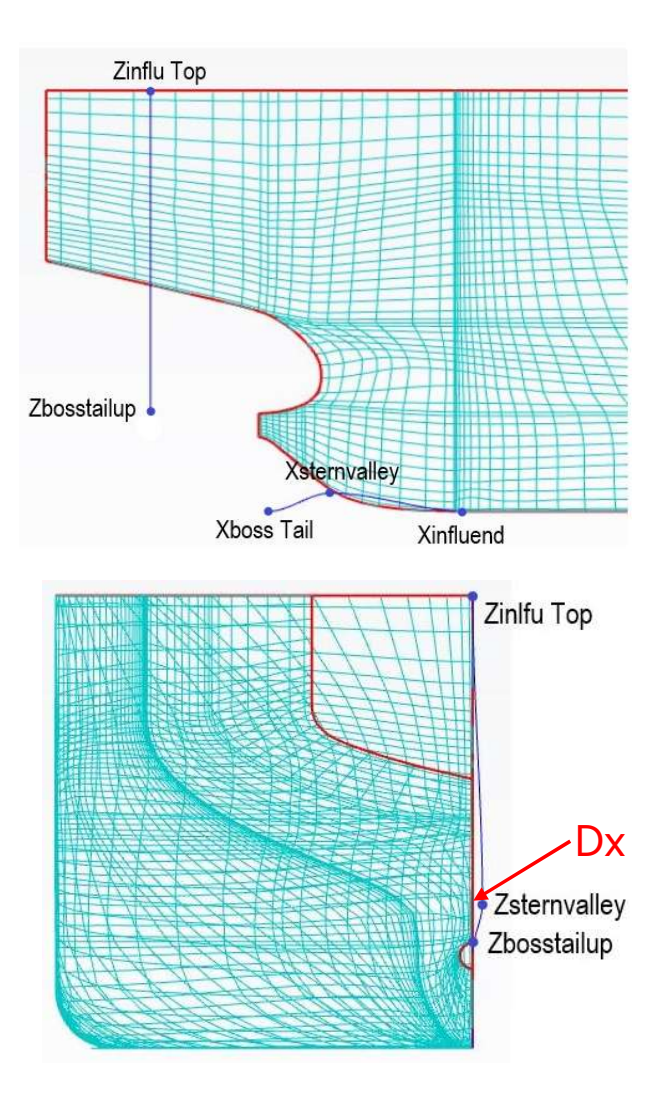

-36- **⑤天洲TIANFU** 

### 谢谢观看!

#### 天 洑 - 智 能 工 业 设 计 软 件 全 球 引 领 者

⑤天洲TIANFU

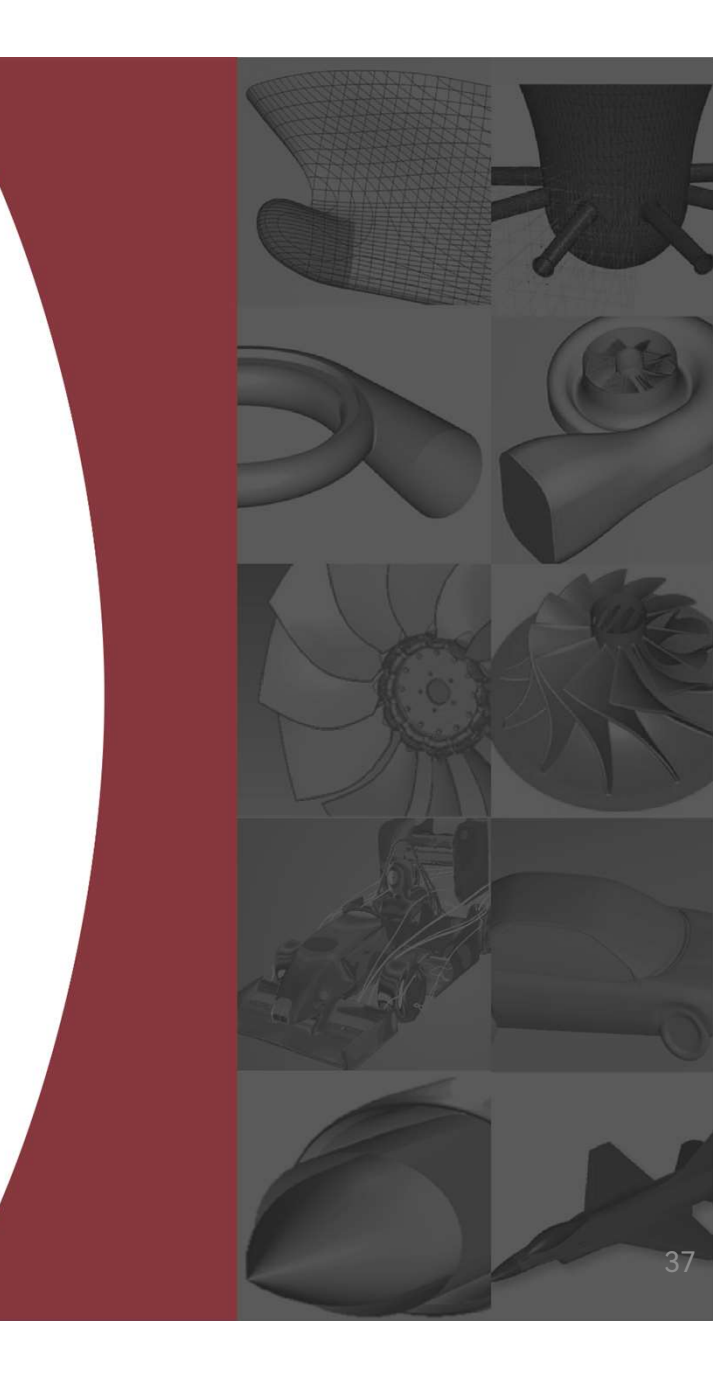